# Versione 2019C

## DICHIARATIVI - primo rilascio anno 2019 competenza 2018

- Redditi Persone Fisiche Interfaccia grafica basata sul modello ministeriale
- Stato pratiche non aggiornate/ricalcolate
- Modello 730 (immissione/revisione, stampe di servizio, stampe fiscali, import telematico da precompilato e non precompilato)
- Modello RPF (solo immissione/revisione dei quadri Dati anagrafici, Familiari a carico, RA, RB, RC, RP, RE, LM, RF, RG, RS, AC, FC, Gestione Inps per minimale IVS, Generazione delega F24, IRAP)
- Modello RSP (solo immissione/revisione di Dati anagrafici, RA, RB)
- Modello RSC (immissione/revisione dei quadri Dati Anagrafici, RF, RM, RN, RO, RQ, RS, RA, RB, AC, FC, RX, Generazione delega F24, DI, IRAP)
- Modello RNC (solo immissione/revisione di Dati anagrafici, RA, RB)
- Simulazione studi di settore aziende (nell'attesa del nuovo motore ministeriale, la simulazione viene effettuata ancora tramite Gerico2018 che implementa logiche diverse rispetto a quelle dei nuovi Indici Sintetici di Affidabilità)
- Modello 770 (gestione e stampa)

Accordo di collaborazione con CAF TFDC per il modello 730.

#### CONTABILITA' E ADEMPIMENTI

 Modello INTRACEE: simulazione del file telematico direttamente dalla funzione di "Immissione e revisione", verifica tramite Intraweb 20.0 e invio all'Agenzia delle Entrate integrati al programma

## **FATTURAZIONE ELETTRONICA**

- Import fatture semplificate
- Denominazione ditte individuali in fattura Xml (Emissione/Revisione; Gestione Notule/Parcelle; Fattura Self)

### MAGAZZINO

 Potenziamento Gestione Cassa Previdenza, INPS e Ritenuta d'Acconto: documenti con applicazione simultanea di cassa previdenza e INPS, cassa previdenza e ritenuta modificabili nel documento, percentuali cassa previdenza multiple per aziende di tipo Impresa

### FRAMEWORK

Compatibilità con office 2019 e dismissione office 2007

#### Calendario Prossimi Rilasci Dichiarativi 2019

- Metà Maggio 2019 Secondo rilascio Modelli Redditi 2019:
- Gestione completa di tutti i Modelli Redditi;
- Gestione telematico Modello 730;
- Principali stampe fiscali del Modello Redditi Persone Fisiche.
- Fine Maggio 2019 Terzo rilascio Modelli Redditi 2019:
  - Indici Sintetici di Affidabilità (ISA) in dipendenza della pubblicazione specifiche-motore di calcolo da parte dell'AdE;
  - Stampe fiscali di tutti i Modelli Redditi;
  - Gestione completa del Modello Consolidato Nazionale Mondiale.
- Metà Giugno 2019 Quarto rilascio Modelli Redditi 2019:
- Gestione telematico di tutti i Modelli Redditi;
- Gestione telematico del Modello Consolidato Nazionale Mondiale.

#### CESSAZIONE SUPPORTO SQL SERVER 2008/2008 R2

Da questa versione cessa il supporto per SQL Server 2008/2008 R2 e del driver "SQL Server Native Client 10.0" per tutti i moduli su database. La prima versione supportata è dunque SQL Server 2012 SP3 con driver "SQL Server Native Client 11.0" o successivo. In alcuni casi potrebbe essere possibile aggiornare la versione dell'istanza di SQL Server con il setup di quella successiva (al netto di eventuali licenze e secondo disposizioni Microsoft), altrimenti è consigliabile avvalersi dello strumento di import/export database presente nel menu Servizi – Trasferimento archivi per esportare i dati di Docuvision ed ADP dalla vecchia istanza ed importarli su quella nuova. In entrambi i casi effettuare e mantenere un backup di sicurezza dei database originali. Per la replica MexalDB si consiglia di effettuare la ricostruzione. Si rammenta che tutti i SQL Server utilizzati con Mexal/Passcom dovrebbero essere aggiornati all'ultimo Service Pack disponibile: SQL Server 2012 al SP4, SQL Server 2014 al SP2, SQL Server 2016 al SP2.

| Calendario di pubblicazione della versione |                  |  |  |  |  |  |
|--------------------------------------------|------------------|--|--|--|--|--|
| Risorsa – modalità d'aggiornamento         | Pubblicazione    |  |  |  |  |  |
| Installazioni LIVE                         | Immediata        |  |  |  |  |  |
| Live Update installazioni Livello Preview  | Immediata        |  |  |  |  |  |
| Live Update installazioni Livello Full     | Immediata        |  |  |  |  |  |
| Live Update installazioni Livello Medium   | Lunedì 15 Aprile |  |  |  |  |  |
| Live Update installazioni Livello Basic    | Non disponibile  |  |  |  |  |  |
| DVD ISO su FTP                             | Non disponibile  |  |  |  |  |  |

| Aggiornamenti arc                   | chivi richiesti |                                                                                                    |
|-------------------------------------|-----------------|----------------------------------------------------------------------------------------------------|
| Tipologia Aggiornamento             |                 | Note                                                                                                    |
| Archivi generali e aziendali        | Richiesto       | AGGIORNARE         TUTTE         LE         AZIENDE           DELL'INSTALLAZIONE:         procedere         dal menù "Servizi –           Aggiornamento         archivi –         Dati         aziendali" senza         alcuna           azienda aperta.         AGGIORNAMENTO         DELLA         SINGOLA         AZIENDA:         viene           effettuato         all'ingresso         nell'azienda         dal         menù "Aziende –           Apertura         azienda" richiamando         la sigla         ed         entrando         con           "OK".         "OK".         "OK"         "OK" |
| Piano dei Conti Standard (80/81)    | Non richiesto   |                                                                                                    |
| Modulistica Fattura Elettronica XML | Richiesto       | Viene richiesto al primo accesso all'azienda.                                                                                                    |
| ADP Bilancio e Budget               | Richiesto       | Viene richiesto al primo accesso in ADP                                                                                                    |
| Dichiarativi                        | Richiesto       | Eseguire le seguenti voci di menu:<br>"Servizi – Modelli Redditi – Aggiornamento archivi –<br>Aggiornamento Archivi Unificato"                                                                                                    |
| Docuvision                          | Non richiesto   |                                                                                                    |
| MexalDB                             | Richiesto       | Viene richiesto al primo accesso all'azienda.                                                                                                    |

## Note Importanti sull'Aggiornamento

## AGGIORNAMENTO ARCHIVI DICHIARATIVI

E' abilitata la prima parte della gestione delle dichiarazioni redditi 2019.

Occorre eseguire la voce di menù DR - Servizi Modelli Redditi - Aggiornamento archivi:

## AGGIORNAMENTO ARCHIVI UNIFICATO

Si tratta di una voce che raggruppa tutti gli aggiornamenti archivi delle dichiarazioni redditi. Le dichiarazioni vengono pertanto aggiornate una di seguito all'altra senza dover eseguire le singole voci di menu, che rimangono in ogni caso attive e se lo si preferisce possono essere eseguite in alternativa a questa. Al termine dell'aggiornamento unificato sono riepilogati gli eventuali messaggi relativi alle azioni eseguite, per tutti i modelli. Si consiglia di stampare i messaggi, in modo da mantenere traccia delle azioni effettuate.

Da quest'anno l'esecuzione dei programmi aggiornamento archivi redditi non richiede più che i terminali siano liberi; l'aggiornamento è funzionante anche con altri utenti connessi. Costituisce eccezione il terminale che sta lavorando sulle pratiche redditi; in questo caso l'aggiornamento archivi del modello corrispondente alle pratiche in uso non è effettuabile fino a quando non si sarà usciti dalle pratiche.

**ATTENZIONE**: La fase di aggiornamento dei prospetti compensazione (in questa versione solo 730 e RSC) provvede a marcare in definitivo tutte le deleghe F24 dello scorso anno che non sono già state marcate dall'utente, in modo da fissarne il contenuto. Le deleghe che sono bloccate in definitivo dal programma di aggiornamento archivi sono marcate con la lettera A, in modo da differenziarle rispetto a quelle marcate S/T/B dall'utente.

Per quanto riguarda il blocco dei crediti residui Redditi (solo tributi con provenienza 'R'), l'operazione avverrà nel momento in cui l'utente predisporrà la dichiarazione ed attiverà il riporto in F24 dei versamenti Redditi 2019. In questo modo è possibile utilizzare i crediti residui della scorsa dichiarazione fino a quando si compilerà effettivamente la nuova dichiarazione. Da quel momento infatti i crediti ed il loro utilizzo in F24 confluiscono in dichiarazione al fine di determinare il nuovo saldo ed eventuali residui sono di conseguenza bloccati.

## **OPERAZIONI CONSIGLIATE DOPO L'AGGIORNAMENTO ARCHIVI**

Al fine di agevolare le operazioni di verifica dell'addizionale comunale IRPEF, si suggerisce di eseguire la stampa di servizio:

ELENCO COMUNI/ADDIZIONALI IRPEF (in questa versione è attiva nel mod.730)

In questo modo l'utente può verificare la correttezza delle tabelle e procedere con l'eventuale personalizzazione.

**NOTA BENE**: La tabella standard delle addizionali comunali Irpef è aggiornata alla data del 01/04/2019 (Aliquote ed esenzioni 2018 necessarie per il calcolo del saldo e dell'acconto)

L'elenco completo è disponibile sul sito dell'Agenzia Entrate:

https://www.agenziaentrate.gov.it/wps/content/nsilib/nsi/schede/dichiarazioni/730+2019/modello+730+2019/indi ce+modello7302019

## ADEGUAMENTO TABELLE MEXALDB

L'aggiornamento a questa versione implica l'adeguamento di alcune tabelle di MexalDB. Il passaggio alla versione archivi MexalDB 9.50 implica l'aggiornamento di diverse tabelle senza necessità di ricostruzione.

# Principali Implementazioni

## Dichiarazione dei redditi 2019

Presente su tutti i prodotti dotati del modulo dichiarativi

A seguire l'elenco delle funzionalità abilitate in questo primo rilascio.

|                          | 1    |                                        |                                           |                                |                        | PI                      | ERIODO D           | IMPOSTA 201                | 8               |                                                |                                      |
|--------------------------|------|----------------------------------------|-------------------------------------------|--------------------------------|------------------------|-------------------------|--------------------|----------------------------|-----------------|------------------------------------------------|--------------------------------------|
|                          |      |                                        |                                           | CODK                           |                        |                         |                    |                            |                 |                                                |                                      |
|                          | à    | SOCIETÀ DI CAPITALI<br>2019<br>Intrate | REDDITI<br>QUADRO RF<br>Determinazione de | el reddito di impres           | a                      | Mod. N.                 |                    |                            |                 |                                                |                                      |
| 17                       | RF1  | Codice attività 1                      |                                           | ISA cause di e                 | sclusione <sup>2</sup> |                         |                    |                            |                 |                                                |                                      |
|                          | RF2  | Componenti positivi ann                | otati nelle scritture contabili           | (ISA)                          |                        |                         |                    | .00                        |                 |                                                |                                      |
|                          | RF3  | Opzioni                                |                                           |                                |                        |                         |                    |                            |                 |                                                |                                      |
| Risultato del            | RF4  | A) UTILE                               |                                           |                                |                        |                         |                    |                            |                 | -                                              | 12                                   |
| conto economico          | RF5  | B) PERDITA                             |                                           |                                |                        |                         | -                  |                            | Sec. 1          | ger                                            | nzia (200                            |
|                          | RF6  | C) COMPONENTI PC<br>EXTRACONTABILI     |                                           |                                | M                      | DDEL                    | LO                 | 730/20                     | 019             | <b>1</b>                                       | trate 👐                              |
| Variazioni<br>in aumento | RF7  | Quote costanti delle p                 |                                           |                                |                        | B                       | edditi 2           | 018                        |                 |                                                |                                      |
|                          | RF8  | Quote costanti dei co                  | MODELLO GRA                               | OTUTO                          |                        |                         | cuulti z           | .010                       |                 | Mo                                             | od. N.                               |
|                          | RF9  | Reddito determinato                    | INODELLO OID                              |                                |                        |                         |                    |                            |                 |                                                |                                      |
|                          | RF10 | ) Redditi di immobili n                | CONTRIE                                   | <b>3UENTE</b>                  | DICHIARANT             | E CONIUGE               | DICHIARANTE        | DICHIARAZI                 | ONE CONGIUNT    | A RAPPRESENTAN                                 | TE O TUTORE                          |
|                          | RF11 | Spese ed altri compo                   |                                           |                                |                        |                         |                    | Obverland                  |                 |                                                |                                      |
|                          | RF12 | 2 Ricavi non annotati                  | CODICE FISCALE DEL                        | CONTRIBUENTE (obbli            | gatorio) 3             | a carico di altri (vedi | are istruzioni) so | stituto particolari Qua    | dro K CODICE FI | SCALE DEL RAPPRESENTANT                        | EO TUTORE                            |
|                          | RF13 | Rimanenze non conta                    | DATI DEL                                  | COGNOME (per le don            | ne indicare il cogni   | ome da nubile)          |                    | OME                        | 1.00            |                                                | SESSO (M o F)                        |
|                          | RF14 | Compensi spettanti c                   | CONTRIBUENTE                              |                                |                        |                         |                    |                            |                 |                                                |                                      |
|                          | RF15 | Interessi passivi inde                 |                                           | DATA DI NASCITA<br>GIORNO MESE | ANNO                   | COMUNE (o Stato est     | lero) DI NASCIT    | A                          |                 | PROVINCIA (sigla)                              | TUTELATO/A MINORE                    |
|                          | RF16 | 5 Imposte indeducibili                 |                                           |                                |                        |                         |                    |                            |                 |                                                |                                      |
|                          | RF17 | Oneri di utilità socia                 | RESIDENZA                                 | COMUNE                         |                        |                         |                    |                            |                 | PROVINCIA (sig                                 | a) C.A.P.                            |
|                          | RF18 | Spese per mezzi di t                   | ANAGRAFICA                                |                                |                        |                         |                    |                            |                 |                                                |                                      |
|                          | RF19 | Svalutazioni e minus                   | Da compilare                              | TIPOLOGIA (Via, piazza         | , ecc.) INDIRIZZI      | 0                       |                    |                            |                 |                                                | NUM. CIVICO                          |
|                          | RF20 | Minusvalenze relativ                   | dal 1/1/2018 alla data                    |                                |                        |                         |                    |                            |                 |                                                |                                      |
|                          |      |                                        | di presentazione<br>della dichiarazione   | FRAZIONE                       |                        |                         | GIORNO             | DATA DELLA VARIAZI<br>MESE | ANNO            | Dichiarazione presentata<br>per la prima volta |                                      |
|                          |      |                                        | TELEFONO E<br>POSTA<br>ELETTRONICA        | TELEFOND<br>PREFISSO N         | UMERO                  | CELLULARE               |                    | INDIRIZZO DI POST          | A ELETTRONIC/   | •                                              |                                      |
|                          |      |                                        | DOMICILIO FISCALE<br>AL 01/01/2018        | COMUNE                         |                        |                         |                    |                            | PROV            | /INCIA (sigla) FUSIONE COM                     | Casi particolari<br>add.le regionale |
|                          |      |                                        | DOMICILIO FISCALE<br>AL 01/01/2019        | COMUNE                         |                        |                         |                    |                            | PROV            | /INCIA (sigla) FUSIONE COM                     |                                      |

Funzioni abilitate:

- Modello 730 (immissione/revisione, stampe di servizio, stampe fiscali, import telematico da precompilato e non precompilato)
- Modello RPF (solo immissione/revisione dei quadri Dati anagrafici, Familiari a carico, RA, RB, RC, RP, RE, LM, RF, RG, RS, AC, FC, Gestione Inps per minimale IVS, Generazione delega F24, IRAP)
- Modello RSP (solo immissione/revisione di Dati anagrafici, RA, RB)
- Modello RSC (immissione/revisione dei quadri Dati Anagrafici, RF, RM, RN, RO, RQ, RS, RA, RB, AC, FC, RX, Generazione delega F24, DI, IRAP)
- Modello RNC (solo immissione/revisione di Dati anagrafici, RA, RB)
- Simulazione studi di settore aziende (i calcoli sono ancora effettuati con Gerico2018 e non hanno nulla a che vedere con i nuovi modelli ISA).

Funzioni temporaneamente disabilitate:

- I quadri dei modelli RPF, RSP, RSC, RNC non indicati nelle funzioni abilitate (per RPF, RSP e RNC sono disabilitati i calcoli della dichiarazione)
- Stampe di servizio/Stampe fiscali REDDITI (ad eccezione di alcune stampe F24)
- Consolidato Nazionale Mondiale
- ISA
- Invio telematico 730, 730-4, Redditi

Ricordiamo che in caso di consultazione e/o rinvio di dichiarazioni anno precedente a fronte di variazioni e/o integrazioni, occorre utilizzare l'ambiente di copia DRAP creato appositamente per questo scopo.

## Rinnovamento interfaccia Modello Redditi Persone Fisiche

La gestione dei quadri relativi al Modello Redditi Persone Fisiche è stata riprodotta in grafica. La quasi totalità dei quadri è rappresentata con l'immagine del modello ministeriale. Costituiscono eccezione alcuni quadri la cui gestione è particolarmente articolata; è il caso dei quadri RA/RB/RP, tutt'ora gestiti con l'interfaccia

tradizionale. Anche gli altri modelli dichiarativi continuano per quest'anno a gestire i quadri con l'interfaccia tradizionale, a parte alcuni a gestione centralizzata, come ad esempio RC, AC, RX, RU, FC, che si vedranno in grafica in tutti i modelli. In futuro progressivamente tutti i modelli verranno gestiti con interfaccia grafica.

Si esaminano le principali caratteristiche di un quadro in grafica:

| 🐐 🗟 Sr 🖾 🛛                        | ○○○○○○○○○○○○○○○○○○○○○○○○○○○○○○○○○○○○                                                                                                   |                                                                     |
|-----------------------------------|----------------------------------------------------------------------------------------------------|---------------------------------------------------------------------|
| Nessuna aziend                    | a aperta - 26/03/19 Quadro - RE -                                                                                                    | 1                                                                   |
| Pratica IVP/1 G                   | ALLINI-GIANFRANCO                                                                                                    | 👌 😣                                                                 |
| PERSONE FISICHE<br>2019           | REDOTT<br>QCARCO RE<br>Roddio d inves automus derivanto dall'esercito di arti e pedecimat                                              | 100% •      Sezioni      Quadro RS      Visualizza     associazioni |
|                                   | A R5 complute Data attimo import dati contabili                                                                                        | Istruzioni Ministeriali                                             |
|                                   | Anno imizio attività 0 Beni strumentali 0 0 0 di cui con contratti di locazione finanziaria e non finanziaria 0                        | Aluto                                                               |
| Determinazione<br>del reddito     | REI Codee attronà <sup>1</sup> = [JRA cause di esclassate <sup>2</sup> 0 ]                                                             | Manuale utente                                                      |
| Rientro<br>lavoratrici/lavoratori | Descrizione attività     Codice ISA                                                                                                    |                                                                     |
| Impatriati<br>L.238/2010          | RE3 Compressi derivanti dall'attività professionale e artistica                                                                        |                                                                     |
| Art.16 D.Lgs.<br>147/2015         | REJ Alm proventi indi                                                                                                    |                                                                     |
|                                   | RE4 Phorelence patrimonial 1 0                                                                                                    |                                                                     |
|                                   | RES Compessi non annotati nelle scritture contabili 15A                                                                                |                                                                     |
|                                   | <ul> <li>(Compeni non annotati nelle scritture contabili: Altro</li> </ul>                                                             |                                                                     |
|                                   | (Volme d'affari per adeguamento ISA 0 Aliquota media 00)                                                                               |                                                                     |
|                                   | KE6 Totale compress (RE2 colores 2 + RE3 + RE5 colores 2)                                                                              |                                                                     |
|                                   | RET Quote di annortamento e spore per l'acquisto di beni di costo (Commi 91 e 92 L108 2015) -<br>instituio non superiore a vero 316,46 |                                                                     |
|                                   | A (di cui: Beni strumentali di costo inferiore a 516-66 earo 0 Altro 0)                                                                |                                                                     |
|                                   | RFS Concert di locazione relativi a beni moleiti (Commi 91 e 92 L208/2015)                                                             |                                                                     |
|                                   | Calcolo OK Elimina Annulla Import Adeguamento Import Anteprima quadro Elabora+Import Comprimi                                          |                                                                     |

La dimensione dei caratteri è determinata automaticamente in base al formato (16:9, 5:4) e alla risoluzione dello schermo. All'interno di ogni quadro è possibile aumentare lo zoom agendo in alto a destra nella videata. Questo verrà mantenuto al successivo rientro nel quadro. Se lo zoom viene aumentato in maniera considerevole il quadro potrebbe non essere visualizzato per intero nello schermo; in questo caso apparirà una barra di scorrimento da utilizzare per visualizzare anche la porzione di quadro mancante.

Anche se il quadro in grafica è naturalmente strutturato per un uso tramite mouse, in linea generale vengono garantite tutte le funzionalità della tastiera così come avviene nell'interfaccia tradizionale, pertanto:

- Il passaggio da un campo all'altro può avvenire anche con Invio, freccia giù, freccia su, tasto di tabulazione. Quando ci si sposta da un campo all'altro, il campo su cui si è posizionati viene evidenziato in giallo.
- Lo scorrimento del quadro si effettua anche con pagina giù, pagina su; i tasti Inizio e Fine posizionano ad inizio e fine del quadro.

• Tutti i comandi/pulsanti si possono richiamare con l'apposito tasto (F2 Ricerca, F4 calcolo ecc...)

I righi/campi di modello sono rappresentati con uno sfondo di colore corrispondente al modello in questione così come previsto dall'Agenzia Entrate (blu per RPF, arancio per 730, verde per RNC, ecc...) e hanno il campo di input bianco.

I righi/campi che non fanno parte del modello sono rappresentati da uno sfondo grigio e hanno il campo di input rosa, in modo da differenziarli da quelli che saranno riportati in stampa del modello. Questi campi possono essere nascosti con il comando Comprimi e successivamente riabilitati con Espandi. In ogni caso la loro presenza è necessaria e fondamentale per la corretta compilazione dei quadri.

|                                 | regime                                   |
|---------------------------------|------------------------------------------|
| E' previsto un pulsante Sezioni | 2. Per<br>autono<br>c. 27, 0             |
| che consente di richiamare un   | nell'an<br>3 Per                         |
| riquadro che elenca le diverse  | non co<br>nell'an                        |
| parti di un quadro. Cliccando   | da.imp<br>parteci                        |
| sulla sezione desiderata il     | per le i<br>pagate                       |
| programma si posiziona in       | 5. Acc<br>per inte<br>del reg<br>art. 11 |
| corrispondenza di essa.         | 6. Acc<br>per inte                       |
| -                               | writeg                                   |

| 1        | Pratica IVP/1                                                        | GIALLINI-GIANFR.                                                                                                 | ANCO                                                                                          |                                               |                 |                 |                                                 |                                                                                                    |                                           |                          |                 | X                          |
|----------|----------------------------------------------------------------------|----------------------------------------------------------------------------------------------------|-----------------------------------------------------------------------------------------------|-----------------------------------------------|-----------------|-----------------|-------------------------------------------------|----------------------------------------------------------------------------------------------------|-------------------------------------------|--------------------------|-----------------|----------------------------|
|          | Sezioni                                                              |                                                                                                    |                                                                                               |                                               |                 |                 |                                                 |                                                                                                    |                                           |                          |                 | 😑 100% 🖲 🕀                 |
|          | 1. Perdite pregresse<br>compensate nell'ann<br>av contribuanti minin | P                                                                                                    | REDDIT                                                                                        | T<br>O RS                                     |                 |                 |                                                 |                                                                                                    |                                           |                          |                 | Sezioni                    |
|          | e fuoriusciti dal<br>regime di vantaggio                             | 2019                                                                                                    | Prospetti c<br>RA, RD, R                                                                      | omuni ai quadri<br>E, RF, RG, RH, LM e prospe | etti vari       |                 |                                                 |                                                                                                    |                                           |                          |                 | Perdite non<br>compensate  |
| ni 🛛     | 2. Perdite di lavoro<br>autonomo (art. 36                            | Antrate                                                                                                    | _                                                                                             |                                               |                 |                 |                                                 |                                                                                                    |                                           |                          |                 | Visualizza<br>associazioni |
| n        | c. 27, DL 223/2006)<br>non compensate<br>nell'anno                   | In componento     Componento     Componento     Componento     Componento     Componento     Contribuenti minimi |                                                                                               |                                               |                 |                 |                                                 | Eccedenza 201                                                                                               | 2 Eccedenza 2013<br>0  2 0   <sup>3</sup> | Eccedenza 2014           | Eccedenza 2015  | Istruzioni Ministeriali    |
|          | 3. Perdite d'impresa<br>non compensate<br>pell'acco                  | regime di vantaggio                                                                                              | R30 Lan                                                                                       | ore association VEDA QUADA                    | O PERDITE NON   | COMPENSALE      |                                                 |                                                                                                    |                                           |                          | 6               | Aiuto                      |
| <u>۲</u> | 4. Uta distributa                                                    |                                                                                                    |                                                                                               |                                               |                 |                 |                                                 | Eccedenza 201                                                                                               | 2 Eccedenza 2013                          | Eccedenza 2014           | Eccedenza 2015  | Manuale utente             |
| 0        | partecipate<br>e crediti d'imposta                                   |                                                                                                    | R59 Imp                                                                                       | vena VEDI QUADRO PI                           | RDITE NON CON   | PENSATE         |                                                 |                                                                                                    | 0 2 0 2                                   | 0 4                      | 0 5             | 1                          |
| il       | per le imposte<br>pagate all'estero                                  |                                                                                                    |                                                                                               |                                               |                 |                 |                                                 |                                                                                                    |                                           | 50                       | e               |                            |
| n        | 5. Acconto ceduto<br>per interruzione<br>del angimo                  | Perdite di lavoro<br>autonomo (art. 36                                                                           |                                                                                               |                                               |                 |                 |                                                 |                                                                                                    |                                           |                          |                 |                            |
|          | art. 116 del TUIR                                                    | c. 27, DL 223/2006)<br>non compensate<br>nell'anno                                                               | 2000) KSHI PERDITE RIPORTABILI SENZA LIMITI DI TEMPO VEDI QUADRO PERDITE NON COMPENSATE<br>an |                                               |                 |                 |                                                 |                                                                                                    |                                           |                          |                 |                            |
|          | 6. Acconto ceduto<br>per interruzione<br>del regime                  | Perdite d'impresa<br>non compensate                                                                              | R512                                                                                          |                                               |                 |                 | Ecc                                             | edenza 2012 Eccedenza 2                                                                                     | 013 Eccedenza 2014                        | Eccedenza 2015           | Eccedenza 2016  |                            |
|          | art. 116 del TUIR                                                    | nell'anno                                                                                                    |                                                                                               |                                               |                 |                 | ·                                               | 0 2                                                                                                    | db di                                     | . 0                      | 00              |                            |
|          | rappresentanza                                                       |                                                                                                    | RS13 PE                                                                                       | RDITE RIPORTABILI SENZ                        | A LIMITI DI TEM | 10              |                                                 |                                                                                                    | (di cui rel                               | ative al presente anno 2 | 0 ) 2           | 5                          |
|          | di nuova costituzion<br>D.M. del 9/11/08 art                         | Utili distribuiti<br>da imprese estere                                                                           | Modulo 1                                                                                      | Rimuovi rigo                                  |                 |                 |                                                 |                                                                                                    |                                           |                          |                 |                            |
|          | c. 3                                                                 | e crediti d'imposta                                                                                              | Trasparenza                                                                                   |                                               |                 | Codice fiscale  | DATI DEL SOGGETTO RESIDENTE E D<br>Denominazion | I DEL SOGGETTO RESIDENTE E DELL'IMPRESA ESTERA PARTECIPATA<br>Denominazione dell'impresa estera partecipata |                                           | Soggetto non residente   |                 | 1                          |
|          | 8. Perdite istanza                                                   | per le imposte<br>pagate all'estero                                                                              |                                                                                               |                                               | 2               | 111111111111111 | P I                                             | ENOMINAZIONE 1                                                                                              |                                           | + 🗖                      | 3               |                            |
|          | Timborso da inore                                                    |                                                                                                    | RS21                                                                                          |                                               |                 |                 | CREDITI PER LE IMPOST                           | E PAGATE ALL'ESTERO                                                                                         |                                           | C                        |                 |                            |
|          | di trasferimento                                                     |                                                                                                    |                                                                                               | Saldo iniziale                                |                 | Imposta dovuta  |                                                 | sui redditi                                                                                                 |                                           | sugli utili distribu     | iti S           | a                          |
| iae (    | 10. Consorzi di impi                                                 |                                                                                                    |                                                                                               | 6 0                                           |                 | 7 0             | 8                                               | 0                                                                                                    |                                           | ٥                        | 0 10            |                            |
|          | 11. Estremi identific<br>rapporti finanziari                         |                                                                                                    |                                                                                               | Rimuovi rigo                                  |                 |                 | DATI DEL SOGGETTO RESIDENTE E D                 | FLL'IMPRESA ESTERA PART                                                                                     | FCIPATA                                   |                          |                 |                            |
|          | 12. Deduzione                                                        |                                                                                                    |                                                                                               |                                               |                 |                 |                                                 |                                                                                                    |                                           | ······                   |                 |                            |
|          | per capitale investitc *                                             |                                                                                                    |                                                                                               |                                               |                 |                 |                                                 | Calcolo singoli moduli                                                                                      | Calcola quadro salva ed esci              | Elimina Anteprima        | quadro Comprimi |                            |

Passepartout-World Trade

Cliccando nuovamente su Sezioni il riquadro di selezione viene disabilitato.

I quadri che per loro natura sono multimodulo vengono gestiti principalmente in due modi:

1) Se l'intero quadro è multimodulo viene abilitato un pulsante "Aggiungi modulo" come nella videata sotto riportata:

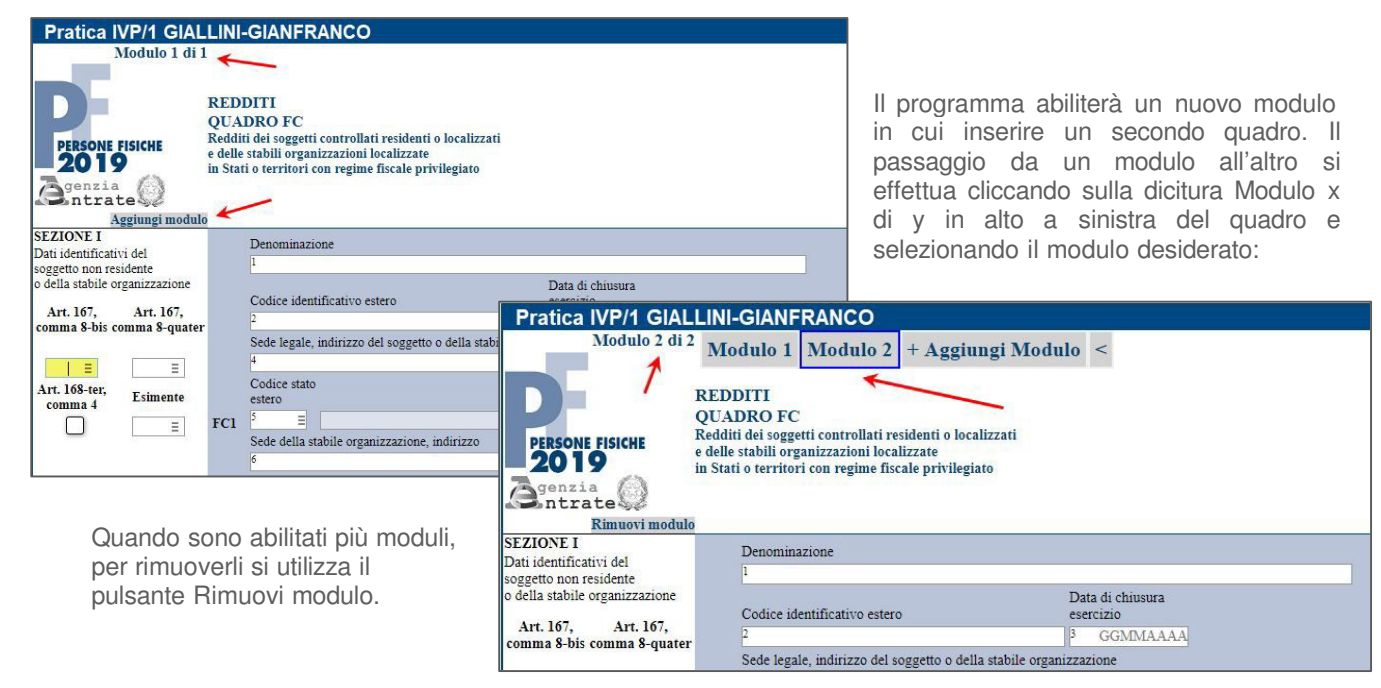

 Se il quadro è multimodulo solo per alcune sezioni, viene attivato un pulsante Aggiungi rigo successivo o Aggiungi modulo solo in corrispondenza delle relative sezioni. Questo avviene ad esempio nel quadro RS:

| Perdite d'impresa<br>non compensate<br>nell'anno                             | RS12             |                                 |                            | Eccedenza 2012 Eccedenza 2013<br>1 0 2 0                                                                      | Eccedenza 2014 Eccedenza 2015 Eccedenza 2016 Eccedenza 2017<br>3 0 4 0 5 0 6 0                                                                                                |
|------------------------------------------------------------------------------|------------------|---------------------------------|----------------------------|----------------------------------------------------------------------------------------------------|----------------------------------------------------------------------------------------------------|
|                                                                              | RS13 PER         | DITE RIPORTABILI SENZA LIMIT    | I DI TEMPO                 |                                                                                                    | (di cui relative al presente anno<br>[1 0])[2 0]                                                                                                    |
| Utili distribuiti<br>da imprese estere<br>partecipate<br>e crediti d'imposta | Modulo 1         | Rimuovi rigo<br>Trasparenza     | Codice fiscale             | DATI DEL SOGGETTO RESIDENTE E DELL'IMPRESA ESTERA PARTECIPAT<br>Denominazione dell'impresa estera partecipata | A Soggetto non residente Utili distribuiti                                                                                                    |
| per ie imposie<br>pagate all'estero                                          | R521             | l ≣<br>Saldo iniziale<br>8 0    | 2<br>Imposta dovuta<br>7 0 | CREDITI PER LE IMPOSTE PAGATE ALL'ESTERO<br>Crediti d'imposta<br>su redditi                                   | Credit d'imposta<br>regli utili distributi<br>0 10 0                                                                                                    |
| Aggiungi rigo successivo                                                     | Totali           |                                 |                            |                                                                                                    | Totale utili distribusti (col.5 di RS21 e RS22)   Totale crediti d'imposta (col.8 e 9 di RS21 e RS22)   0                                                                     |
| Acconto ceduto<br>per interruzione<br>del regime<br>art. 116 del TUIR        | Modulo 1<br>RS23 | Rimuovi rigo                    |                            |                                                                                                    | Codice fiscale Codice Data Importo           Codice fiscale         Codice         Data         Importo           2         E         3         GGMMAAAAA         4         0 |
| Aggiungi rigo successivo                                                     | Totali           |                                 |                            |                                                                                                    | Totale acconto ceduto (codice 1) (col.4 di RS23 e RS24) 0<br>Totale acconto dovuto (codice 2) (col.4 di RS23 e RS24) 0                                                        |
| Acconto ceduto<br>per interruzione<br>del regime<br>art 116 del TUIR         | RS25 Fabl        | oricati strumentali industriali |                            |                                                                                                    | Numero Importo Numero Importo<br>1 0 2 0 1 0 4 0                                                                                                    |
| an nouer CIK                                                                 | RS26 Altr        | fabbricati strumentali          |                            |                                                                                                    | 1 0 2 0 3 0 4 0                                                                                                    |

Se sono stati aggiunti più righi/moduli questi sono visualizzati immediatamente dopo il primo e si possono eventualmente rimuovere con il pulsante Rimuovi rigo.

| Utili distribuiti   | Modulo 1 | Rimuovi rigo   |   |                    |   |                                                              |                         |                   |
|---------------------|----------|----------------|---|--------------------|---|--------------------------------------------------------------|-------------------------|-------------------|
| partecipate         |          |                |   |                    | Б | ATI DEL SOGGETTO RESIDENTE E DELL'IMPRESA ESTERA PARTECIPATA |                         |                   |
| e crediti d'imposta |          | Trasparenza    |   | Codice fiscale     | - | Denominazione dell'impresa estera partecipata                | Soggetto non residente  | Utili distribuiti |
| per le imposte      |          | 1 =            | 2 | 1111111111111111   |   | 3 DENOMINAZIONE 1                                            | 4                       | 5 1.000           |
| pagate an estero    | RS21     |                |   |                    |   | CREDITI PER LE IMPOSTE PAGATE ALL'ESTERO                     | _                       |                   |
|                     |          |                |   |                    |   | Crediti d'imposta                                            | Crediti d'imposta       |                   |
|                     |          | Saldo iniziale |   | Imposta dovuta     |   | sui redditi                                                  | sugli utili distribuiti | Saldo finale      |
|                     |          | 6 0            |   | 0                  |   | 8 0                                                          | 2 0                     | 10 0              |
|                     | 1        | Rimuovi rigo   |   |                    |   |                                                              |                         |                   |
|                     |          |                |   |                    | E | ATI DEL SOGGETTO RESIDENTE E DELL'IMPRESA ESTERA PARTECIPATA |                         |                   |
|                     |          | Trasparenza    |   | Codice fiscale     |   | Denominazione dell'impresa estera partecipata                | Soggetto non residente  | Utili distribuiti |
|                     |          | 1 =            | 2 | 222222222222222222 |   | 3 DENOMINAZIONE 2                                            | 4                       | 5 2.000           |
|                     | RS22     |                |   |                    |   | CREDITI PER LE IMPOSTE PAGATE ALL'ESTERO                     |                         |                   |
|                     |          |                |   |                    |   | Crediti d'imposta                                            | Crediti d'imposta       |                   |
| Righi successivi    |          | Saldo iniziale |   | Imposta dovuta     |   | sui redditi                                                  | sugli utili distribuiti | Saldo finale      |
| al primo 🗧 🗲        |          | 0              |   |                    |   | 8                                                            | 2                       | 10                |
|                     | Modulo 2 | Rimuovi rigo   |   |                    |   |                                                              |                         |                   |
|                     |          |                |   |                    | E | ATI DEL SOGGETTO RESIDENTE E DELL'IMPRESA ESTERA PARTECIPATA |                         |                   |
|                     |          | Trasparenza    |   | Codice fiscale     |   | Denominazione dell'impresa estera partecipata                | Soggetto non residente  | Utili distribuiti |
|                     |          | 1 =            | 2 | 333333333333333333 |   | 3 DENOMINAZIONE 3                                            | 4                       | 5 3.000           |
|                     | RS21     |                |   |                    |   | CREDITI PER LE IMPOSTE PAGATE ALL'ESTERO                     |                         |                   |
|                     |          |                |   |                    |   | Crediti d'imposta                                            | Crediti d'imposta       |                   |
|                     |          | Saido iniziale |   | imposta dovuta     |   | sui redditi                                                  | sugn utin distribuiti   | Saido rinale      |
|                     |          | <u> </u>       |   |                    |   | a                                                            | ,                       | 10                |

## Stato Pratiche Non Aggiornate/Ricalcolate

termine

in

Se

al dell'aggiornamento archivi il ricalcolo delle dichiarazioni non è andato a buon fine,

immissione/revisione viene segnalato il mancato ricalcolo.

all'ingresso

All'ingresso in immissione/revisione di ogni modello dichiarativo viene segnalato se le pratiche non sono aggiornate:

| Controllo aggiornamento archivi      Controllo aggiornamento archivi      Almento una precica inclue NON AGGIORNATA ell'Ulans vensione deponible.      Essguiro faggiornamento archivi      Almento una precica inclue NON AGGIORNATA ell'Ulans vensione deponible.      Essguiro faggiornamento archivi      Almento una precica inclue NON AGGIORNATA ell'Ulans vensione deponible.      Essguiro faggiornamento archivi      Controllo aggiornamento archivi      Almento una precica inclue NON AGGIORNATA ell'Ulans vensione deponible.      Essguiro faggiornamento archivi      Controllo aggiornamento archivi      Controllo aggiornamento archivi                                                                                                    | Nessur  | na azienda aperta - 01/04 | 1/19                                                                           |                                                                       |                       | 1                                               |
|----------------------------------------------------------------------------------------------------|---------|---------------------------|--------------------------------------------------------------------------------|-----------------------------------------------------------------------|-----------------------|-------------------------------------------------|
| AAA AAA AAA AAA AAAA AAAAAAAAAAAAAAAAA                                                                                                    | Pratica | ▲Codice fiscale           | Denominazione                                                                  | Stato                                                                 | E Ultimo angiomemento |                                                 |
| AAA VALUATION PRATICA AAA PRATICA AAA PRATICA AAA PRATICA AAA PRATICA AAA A ZENTAL O CAPITALI SUCCITAT DI CAPITALI A ZENDA E STERNA SOCIETA DI CAP Aggiornamento archivi one eseguito. Aggiornamento archivi non eseguito. Aggiornamento archivi non eseguito. Almeno une pretoce isolar NON AGGIORINATA ell'ultime venione d'aponible. Eseguiro faggiornamento archivi Controllo aggiornamento archivi Almeno une pretoce isolar NON AGGIORINATA ell'ultime venione d'aponible. Eseguiro faggiornamento archivi Controllo aggiornamento archivi Controllo agg                                                                                                    |         |                           |                                                                                | Q Ø                                                                   |                       |                                                 |
| DUE       SOCIETAD I CAPITALI <ul> <li>Aggiornamento archivi non eseguito.</li> <li>Aggiornamento archivi non eseguito.</li> <li>Alterno une preloca insulta NON AGGIORNATA all'ultime vensione deponible.</li> <li>Esoguito faggiornamento archivi ?</li> <li>Otra &amp; hexuita</li> <li>America archivi ?</li> <li>Otra &amp; hexuita</li> <li>Aggiornamento archivi ?</li> <li>Otra &amp; hexuita</li> <li>Alterno une preloca insulta NON AGGIORNATA all'ultime vensione deponible.</li> <li>Esoguito faggiornamento archivi ?</li> <li>Otra &amp; hexuita</li> <li>Otra &amp; hexuita</li> <li>Alterno une preloca insulta NON AGGIORNATA all'ultime vensione deponible.</li> <li>Alterno une preloca insulta NON AGGIORNATA all'ultime vensione deponible.</li> <li>Otra &amp; hexuita</li> <li>Alterno une preloca insulta NON AGGIORNATA all'ultime vensione deponible.</li> <li>Alterno une preloca insulta NON AGGIORNATA all'ultim</li></ul>                                                                                                    | AAA     | ****************          | PRATICA AAA                                                                    | <ul> <li>Agglornamento archivi non eseguito.</li> </ul>               |                       |                                                 |
| Azienda EsterNa SocietA Di CAP<br>MIP<br>SS3<br>PRATICA SS3<br>PRATICA SS3<br>Controllo aggiornamento archivi<br>Controllo aggiornamento archivi<br>Almeno une preloce isolle NON AGGIORINATA ell'uline vensione d'aponible.<br>Essguiro faggiornamento archivi<br>Controllo aggiornamento archivi<br>Almeno une preloce isolle NON AGGIORINATA ell'uline vensione d'aponible.<br>Essguiro faggiornamento archivi<br>Controllo aggiornamento archivi<br>Controllo aggio | DUE     | ***************           | SOCIETA' DI CAPITALI                                                           | <ul> <li>Aggiornamento archivi non eseguito.</li> </ul>               |                       |                                                 |
| IMP       MMPRESADI CAPITALI <ul> <li>Aggiornamento archivi non eseguito.</li> <li>Aggiornamento archivi non eseguito.</li> <li>Aggiornamento archivi non eseguito.</li> <li>Controllo aggiornamento archivi</li> <li>Almeno une predoce insulte NON AGGIORINATA ell'ultime vensione d'aponible.</li> <li>Eseguito f'aggiornamento archivi?</li> <li>Ottober al activitation</li> <li>Vience richiesto se eseguire l'aggiornamento.</li> <li>Vience richiesto se eseguire l'aggiornamento.</li> <li>Vience richiesto se eseguire l'aggiornamento.</li> <li>Implemento archivi?</li> <li>Implemento archivi non eseguito.</li> <li>Implemento archivi non eseguito.</li> <li>Implemento archivi n</li></ul>                                                                                                    | ES2     | ***************           | AZIENDA ESTERNA SOCIETA' DI CAP                                                | O Aggiornamento archivi non eseguito.                                 |                       |                                                 |
| SS3 PRATICA SS3 Auguinamento archivi non eseguito.                                                                                                    | IMP     | *************             | IMPRESA DI CAPITALI                                                            | <ul> <li>Aggiornamento archivi non eseguito.</li> </ul>               |                       |                                                 |
| Controllo aggiornamento archivi<br>Almeno una pratoca risulta NON AGGIORNATA all'ultime vensione d'aponibile.<br>Esoguiro l'aggiornamento archivi?<br>C N @ Annula                                                                                                    | SSS     | ****************          | PRATICA SSS                                                                    | Aggiornamento archivi non eseguito.                                   |                       |                                                 |
|                                                                                                    |         |                           | Controllo aggiornamento archivi<br>Almeiro una pratica risulta NON<br>Escoutro | AGGIORNATA all'ullime versione d'aportole.<br>aggiornamento archivi ? |                       | Viene richiesto se eseguire<br>l'aggiornamento. |
|                                                                                                    |         |                           |                                                                                | Pj Nuovo = importa Solocca = Elimina / Me                             |                       |                                                 |

Rispondendo affermativamente il programma si posizionerà in corrispondenza della voce di menu relativa all'aggiornamento del modello corrispondente; selezionarla per eseguire l'aggiornamento archivi. Rispondendo negativamente le pratiche non aggiornate non saranno accessibili; si potrà accedere solo a quelle aggiornate e se ne potranno creare di nuove.

Al successivo ingresso in immissione/revisione verrà riproposto il messaggio, fino a quando non verrà eseguito l'aggiornamento archivi.

| Nessur  | a azienda aperta - 01/04 | 19                              |                                                       |  |
|---------|--------------------------|---------------------------------|-------------------------------------------------------|--|
| Pratica | ▲Codice fiscale          | Denominazione                   | Stato = Ultimo and                                    |  |
|         |                          |                                 | Q. Ø                                                  |  |
| AA      | 12345678901              | PRATICA AAA                     |                                                       |  |
| DUE     | ******                   | SOCIETA' DI CAPITALI            | Ricalcolo post aggiornamento non eseguito.            |  |
| ES2     | ******                   | AZIENDA ESTERNA SOCIETA' DI CAP | Ricalcolo post aggiornamento non eseguito.     Encoso |  |
| MP      | 02332210489              | IMPRESA DI CAPITALI             |                                                       |  |
| SSS     | 11223344557              | PRATICA SSS                     |                                                       |  |
|         |                          |                                 |                                                       |  |
|         |                          |                                 |                                                       |  |
|         |                          |                                 |                                                       |  |
|         |                          |                                 |                                                       |  |
|         |                          | Contr                           | ollo aggiornamento archivi                            |  |
|         |                          |                                 |                                                       |  |
|         |                          |                                 | Almeno una pratica risulta NON RICALCOLATA            |  |
|         |                          |                                 | Eseguire il ricalcolo delle pratiche mancanti ?       |  |
|         |                          |                                 |                                                       |  |
|         |                          |                                 |                                                       |  |
|         |                          |                                 |                                                       |  |
|         |                          |                                 |                                                       |  |
|         |                          |                                 |                                                       |  |
|         |                          |                                 |                                                       |  |
|         |                          |                                 |                                                       |  |
|         |                          |                                 |                                                       |  |
|         |                          |                                 |                                                       |  |
|         |                          |                                 |                                                       |  |
|         |                          |                                 |                                                       |  |
|         |                          |                                 |                                                       |  |
|         |                          |                                 |                                                       |  |
|         |                          |                                 |                                                       |  |
|         |                          |                                 |                                                       |  |
|         |                          |                                 | Imposta/Sblocca                                       |  |
|         |                          |                                 | Le Nuovo ■ pratica terminata 11 Elimina Modifica      |  |

Viene richiesto se eseguire il ricalcolo delle pratiche. Rispondendo affermativamente il programma eseguirà il calcolo delle sole dichiarazioni mancati. Rispondendo negativamente le pratiche non ricalcolate saranno accessibili e alla loro conferma con Calcola salva ed esci [F10] verranno calcolate.

Al successivo ingresso in immissione/revisione verrà riproposto il messaggio, fino a quando non verrà eseguito il calcolo delle dichiarazioni non ricalcolate in precedenza.

E' abilitata la gestione e stampa del Modello 770 2019 (anno di competenza 2018).

|                            | 20  | DUS<br>genzia<br>ntrate                          | UADRO ST<br>enute operate, frai<br>mposte sostitutive | CODICE FISCALE           | istenza fiscale,                           | Mod. N.                                     |                         |
|----------------------------|-----|--------------------------------------------------|-------------------------------------------------------|--------------------------|--------------------------------------------|---------------------------------------------|-------------------------|
|                            | ST1 | CODICE FISCALE DEL<br>(da compilare solo in caso | SOSTITUTO D'IMPOS<br>di operazioni straordinari       | TA 1<br>e e successioni) |                                            |                                             | Eventi<br>eccezionali 2 |
| <b>Sezione I</b><br>Erario |     | Periodo di riferimento<br>mese anno<br>1         | <ul> <li>Ritenute ope</li> <li>2</li> </ul>           | erate u                  | Crediti di imposta<br>tilizzati a scomputo | Importo versato<br>7                        |                         |
|                            | 512 | Interessi<br>8                                   | Ravvedimento                                          | Note                     | Codice tributo                             | Data di versamente<br>giorno mese ann<br>14 | <u>0</u>                |
|                            | ST3 | 8                                                | 2<br>9 10                                             | 6                        | 11                                         | 7                                           |                         |

Al fine di gestire le nuove dichiarazioni occorre eseguire la funzione presente nel menù:

Dichiarativi – Modello 770 – AGGIORNAMENTO ARCHIVI 770

La funzione deve essere eseguita entrando nel programma senza aprire alcuna azienda. Non è necessario che i terminali siano liberi, l'aggiornamento è funzionante anche con altri utenti connessi.

Si ricorda che dallo scorso anno è data facoltà ai sostituti d'imposta di suddividere il Modello 770 inviando fino a tre flussi distinti di dati.

La novità di quest'anno è che il sostituto può effettuare invii separati anche senza avvalersi di un altro soggetto incaricato. Il programma non gestisce automaticamente questa possibilità; se si opta per la Tipologia invio 2 l'invio potrà essere effettuato solo da soggetti differenti, in maniera analoga al 2018. Eventualmente, se il sostituto vuole effettuare più invii separati senza avvalersi di un altro soggetto, sarà necessario gestire due dichiarazioni 770 in due aziende differenti.

Per maggiori informazioni sull'operatività di questo modello si rimanda all'apposito capitolo (fare link a pdf!!!!) del manuale in linea.

## Accordo di collaborazione con CAF TFDC per il modello 730

Passepartout ha rinnovato anche per il 2019 l'accordo di collaborazione col CAF T.F.D.C. L'adesione alla convenzione è completamente gratuita per il professionista.

II CAF T.F.D.C., relativamente al Mod.730, provvederà senza costi aggiuntivi per lo studio a:

- effettuare l'invio telematico all'Agenzia delle Entrate
- controllare ed a pubblicare in area riservata sul proprio portale i 730/3 validi ai fini fiscali per la consegna ai contribuenti.
- spedire i relativi modelli 730/4 ai sostituti d'imposta interessati

Inoltre con tale adesione il CAF T.F.D.C. eroga i seguenti ulteriori servizi:

- copertura assicurativa
- gestione gratuita del contenzioso
- formazione professionale online GRATUITA
- Per aderire a questo servizio è sufficiente iscriversi sul sito <u>http://tutelafiscale.it/adesione/passepartout</u> Per ulteriori dettagli visionare il chiarimento 54381.

## Integrazione Modello INTRACEE

A partire da questa versione è stata integrata la gestione dei "modelli intra" attraverso:

• l'introduzione del pulsante ShF7[Simulazione file telematico] che consente di generare un file "provvisorio" che rispetti il tracciato del file telematico; dopo aver premuto il pulsante la videata che si presenta è simile alla seguente:

| Viene proposta una     | Azienda Contabilita' Magazzino Stampe Annuali Dichiarativi Servizi ? O.Cerca 중Soddisfatto<br>영국과 전 FIII 전 전 국가 유수 CIII : 전 CTL = 이 도 전 전 전 전 전 전 전 전 전 전 전 전 전 전 전 전 전 전 |                          |
|------------------------|----------------------------------------------------------------------------------------------------|--------------------------|
| directory predefinitia | CESSIONI BENI / SERVIZI RESI                                                                                                    | 6 Import da elaborazione |
| che verra creata       | Tipo di riepilogo Mensile - Data creaz telematico Prog 0<br>Neres 2 2019 Neres AUTO                                                                                      | 5 Sez.1 Beni             |
| nella macchina locale  | Roggetto obligato                                                                                                    | 6 Sez.2 Beni Rett.       |
| in cui si sta          | N part/VA<br>Ragione sociale SEAC LA MIA SOCIETA                                                                                                    | 7. Sez 3 Servizi         |
| operando, l'utente     | Se NON gin present in preced Cess.attivita /Var.P.iva                                                                                                    |                          |
| potrà eventualmente    | Cod. Intermediario 10 Partita iva                                                                                                    | 18 Sez.4 Servizi Kett.   |
| modificarla In tale    | Impegno alla prestel Compil.da chi trasmette- Data impegno =                                                                                                    |                          |
| cartella verrà salvato | Modulo reas par reamando<br>Modulo presentado da Soggetto Delegato -                                                                                                    |                          |
| il filo gonorato o     | Codice utente zent Prog.sede 1 Cod.Sez.Doganale 014500                                                                                                    |                          |
| franta della           | Dati rassuntivi<br>Sez.1 Rig: 1 Ammont: 5.000 Sez.2 Rig Simulazione Telematici                                                                                           |                          |
| ironte della           | 50:23 Rig: 0 Ammont: 0 50:24 Rid                                                                                                    |                          |
| simulazione.           | Directory simulazione telematici INTRA kc:\IntraProva\ a                                                                                                    |                          |
|                        | e Elenco o Directory server<br>directory o consentite O o K ⊗ Annulla                                                                                                    |                          |
|                        |                                                                                                    |                          |
|                        | © Elenco ⊙ Elenco ⊒ IntraWeb a Canc.<br>© Linion = 2 File Telematico ⊒ IntraWeb a Canc.<br>© K & Annulla                                                                 |                          |

Premendo il pulsante Ok[F10] appare una videata simile alla seguente:

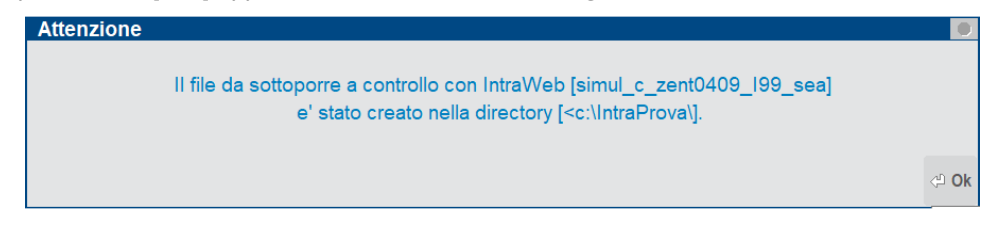

la cartella conterrà sempre un solo file di simulazione (l'ultimo creato da quella postazione) il cui nome, in caso di cessioni, è così composto "simul c zent0407 199 sea"

- "simul" identifica il file di simulazione
- "c" in caso di cessioni e "a" per gli acquisti -
- "zent" se la presentazione avviene all'agenzia delle entrate oppure "XXXX" (dove XXXX identifica il codice doganale di riconoscimento del soggetto che trasmette)
- "I99" identifica un progressivo fittizio \_
- "sig" rappresenta il codice di tre caratteri con cui viene identificata l'azienda all'interno della procedura.

Attenzione: il file che viene creato non deve in alcun modo essere trasmesso ma deve essere utilizzato esclusivamente dalla procedura di simulazione. Nel caso in cui per lo stesso periodo si debbano presentare sia le cessioni che gli acquisti, solo ai fini della simulazione è necessario operare distintamente dalle due sezioni.

Importante: la simulazione è possibile solo nel caso in cui non sia già stata effettuata la creazione del file telematico.

Il file generato potrà essere quindi immediatamente sottoposto al controllo con il software Intraweb (dell'Agenzia delle dogane) al fine di identificare eventuali errori e poterli correggere prima della generazione in definitivo del file da trasmettere.

A questo punto è necessario premere il pulsante IntraWeb[CtrlF8]. La prima volta che l'operazione viene effettuata sulla macchina locale, il programma automaticamente lo installa e successivamente lo esegue. Viene installata la versione 20.0 di IntraWeb, relativa all'anno 2019. La videata che si presenta è simile alla seguente:

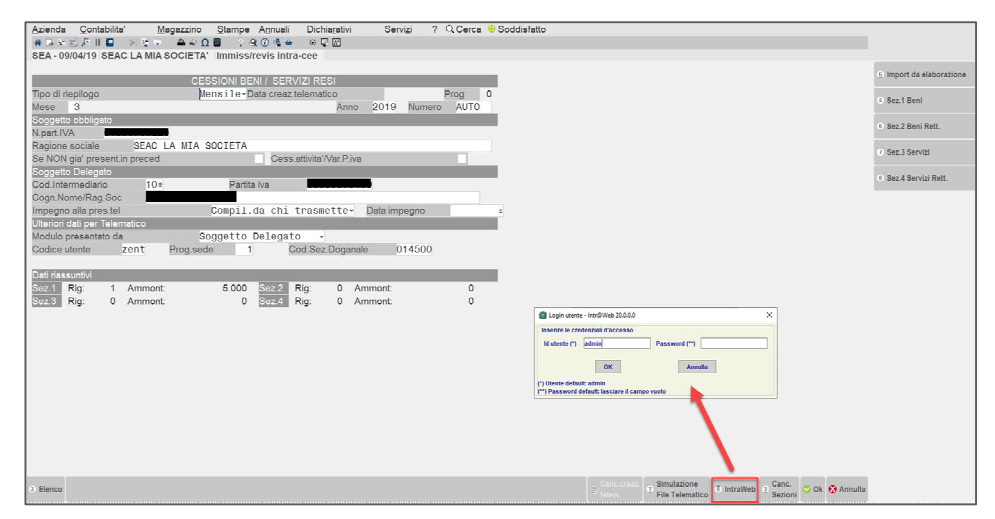

Digitare l'utente standard "admin" e premere "OK". Selezionare quindi il menu "Web – Verifica file di invio". Selezionare, solo la prima volta, la cartella "Intraprova", il programma la memorizzerà per i successivi controlli.

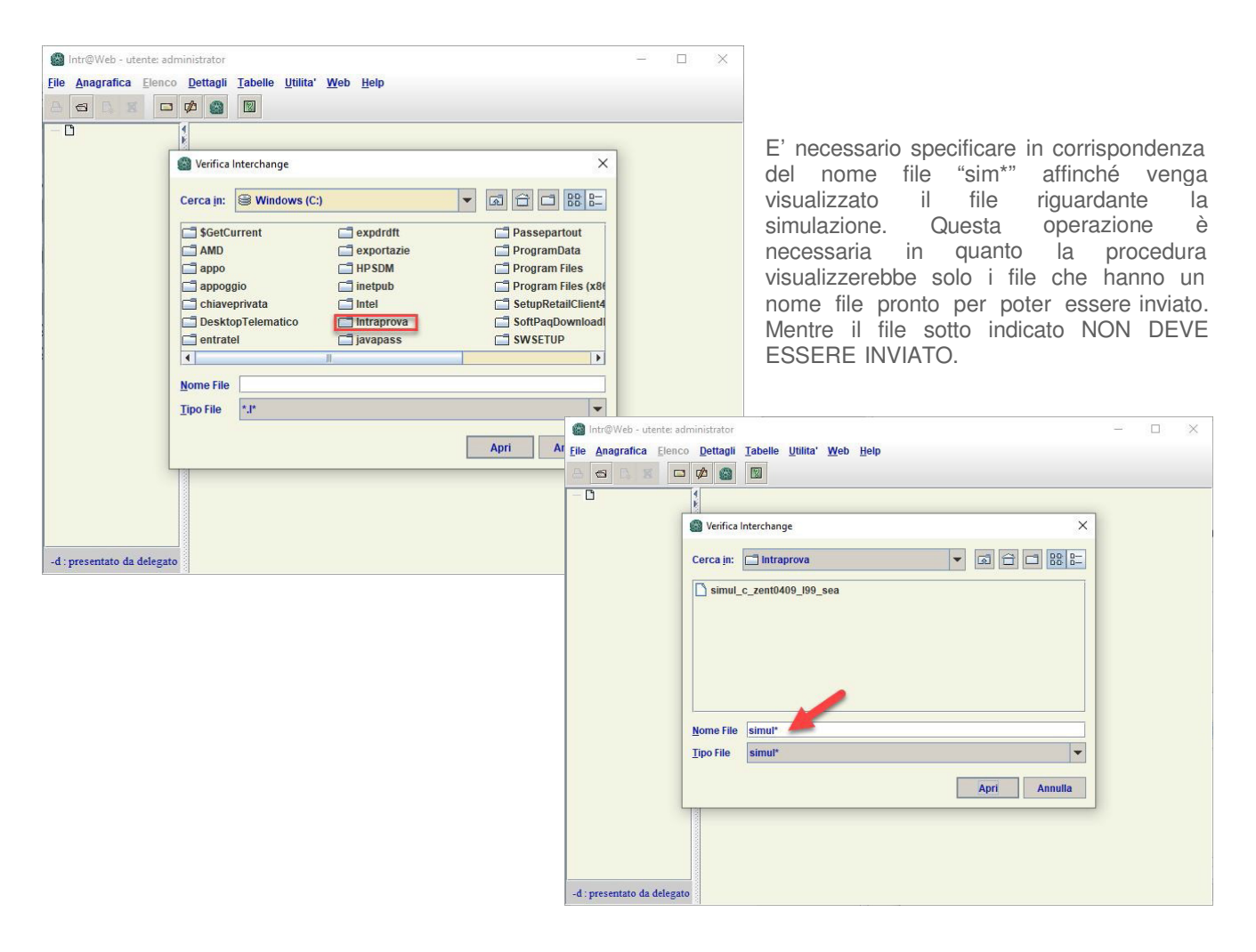

Selezionare manualmente il file e premere "Apri". Verrà quindi visualizzato il file contenente l'esito del controllo.

| INTRAWEB Versione 20.0.0.0 - Febbraio 2019 Controllo locale degli elenchi riepilogativi Controllo Elenco Riepilogativo numero 000099 relativo al presentatore Partita Iva Obbligato: Elenco di Cessioni/Servizi resi di periodicita' Mensile per il Mese: 3 Anno: 2019 Sezione 1 => Totale dettagli fornito: 1 Totale ammontare fornito: 5000 Sezione 2 => Totale dettagli fornito: 0 Totale ammontare fornito: 0 | <u></u> |
|----------------------------------------------------------------------------------------------------|---------|
| Controllo Elenco Riepilogativo numero 000099 relativo al presentatore<br>Partita Iva Obbligato:<br>Elenco di Cessioni/Servizi resi di periodicita' Mensile per il Mese: 3<br>Anno: 2019<br>Sezione 1 => Totale dettagli fornito: 1 Totale ammontare fornito: 5000<br>Sezione 2 => Totale dettagli fornito: 0 Totale ammontare fornito: 0                                                                          |         |
| Sezione 3 => Totale dettagli fornito: 0 Totale ammontare fornito: 0<br>Sezione 4 => Totale dettagli fornito: 0 Totale ammontare fornito: 0                                                                                                    |         |
| Errori rilevati nei Dettagli di Sezione 1<br>Dettaglio numero 1<br>Partita Iva: codice non valido - dato fornito DE11111<br>Dettagli di sezione 2: controllo positivo<br>Dettagli di sezione 4: controllo positivo<br>Dettagli di sezione 4: controllo positivo                                                                                                    | =       |
| Controllo elenco terminato con rilevazione di errori.                                                                                                    |         |
|                                                                                                    | -       |

Nel caso sopra indicato viene evidenziato un errore in corrispondenza della partita iva comunitaria. E' possibile quindi procedere immediatamente con la correzione ed effettuare una nuova simulazione.

#### STAMPE FISCALI CONTABILI - DELEGHE/COMUNIC./INVII TELEM. - INTRA CEE - CREAZIONE ARCHIVIO

La funzione di creazione continua a generare 2 file, il file che può essere trasmesso esternamente alla procedura (sia tramite desktop telematico o tramite l'agenzia delle dogane) che il file scambi.sig(dove "sig" identifica il codice dell'azienda su cui si sta operando.

| Azienda C                                                                      | ontabilita' <u>M</u> a                                                                             | agazzino          | <u>S</u> tampe      | A <u>n</u> nuali       | Dichia <u>r</u> ativi | Servi <u>z</u> i | ? Q Cerca | e Soddisfatto |                                                                                                    |
|--------------------------------------------------------------------------------|----------------------------------------------------------------------------------------------------|-------------------|---------------------|------------------------|-----------------------|------------------|-----------|---------------|----------------------------------------------------------------------------------------------------|
| 奇 🕞 🕶 國 🖉<br>SEA - 07/04/                                                      | 토 II 📮 🛞 또 🛡<br>(19) SEAC LA MIA S                                                                 | ₽ ≈ Ω<br>SOCIETA' | Creazior            | ( 🕡 📲 🖮<br>ne archivid | ⊙ ⊊ ঐ<br>o intra-cee  |                  |           |               | La creazione del file telematico è<br>una funzione che deve essere<br>eseguita:                                                                                             |
| Presentato d<br>N.partita IVA<br>Cessioni/Acc<br>Su directory<br>Creazione fil | lal Soggetto Delega<br>Presentatore<br>quisti/Tutto<br><c:\temp<br>e per Dogane [scan</c:\temp<br> | p\<br>nbi.sea]    | T=                  |                        |                       |                  |           | н             | <ul> <li>nel caso in cui si intenda<br/>effettuare l'invio del file<br/>creato nella cartella<br/>sopra evidenziata<br/>tramite una procedura<br/>esterna oppure</li> </ul> |
| Creazione te<br>Data invio<br>Progressivo                                      | lematico per Agenz                                                                                 | .Entrate[ze       | nt0407.100<br>07/04 | 0.sea]<br>4/2019≡      | Anno di rif           | ferimento        | 2019      |               | <ul> <li>nel caso in cui si effettui<br/>l'invio diretto all'Agenzia<br/>delle Entrate.</li> </ul>                                                                          |

# STAMPE FISCALI CONTABILI – DELEGHE/COMUNIC./INVII TELEM. - INTRA CEE – GESTIONE TELEMATICO MULTIAZIENDALE

Attraverso questa funzionalità, che consente di accorpare in un unico file multiaziendale i singoli file telematici precedentemente creati in ogni azienda, è stata aggiunta la possibilità di effettuare:

- l'invio diretto all'AdE di un file "singolo" aziendale
- l'invio diretto all'AdE di un file multiaziendale.

**Importante**: non è possibile eseguire l'invio diretto di una fornitura creata con versioni precedenti alla 2019B. E' necessario effettuare nuovamente la creazione dell'archivio e della relativa procedura.

Richiamare la funzione, premere "Invio" sulla prima riga vuota e definire i dati per procedere alla creazione della fornitura. La videata è simile alla seguente:

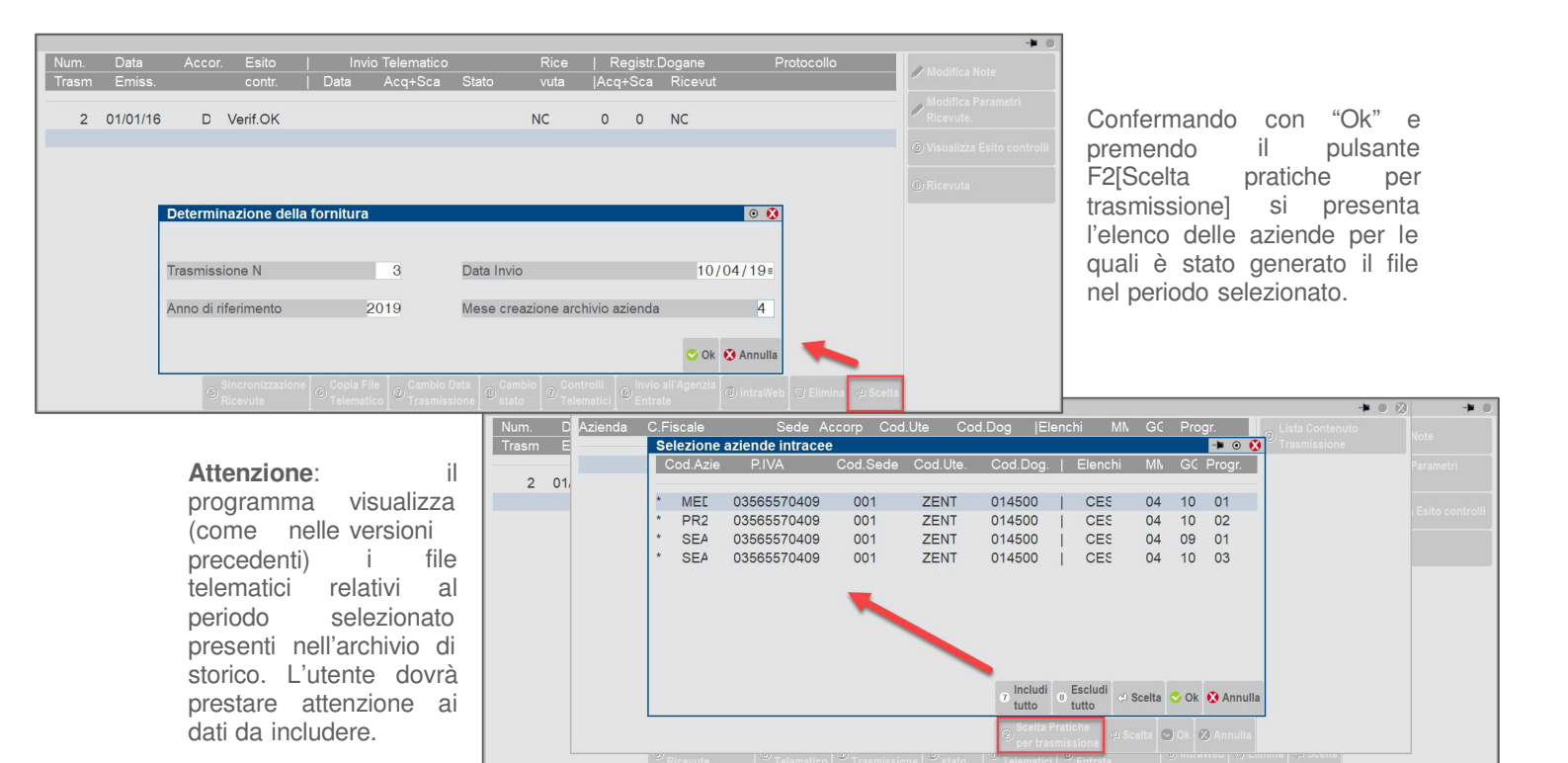

Dopo aver premuto Invio[Scelta] che antepone l'asterisco (\*) alle aziende che si intende includere e aver premuto "Ok", appare il contenuto con l'elenco degli elenchi inclusi, premendo nuovamente "Ok" viene automaticamente creata la fornitura in stato "A" accorpato.

Premendo il pulsante "Controlli telematici" appare il file relativo alla fornitura n.3, contenete al proprio interno tutti i dati delle aziende precedentemente selezionale. Si ricorda che il controllo ministeriale da parte dell'AdE effettua il controllo formale, senza entrare nel dettaglio dei dati intra che vengono invece verificati SOLO dal software dell'agenzia delle dogane.

| Controlli mini | isteriali file | telematico    | intracee                 |            | -> 🔍 😣       |
|----------------|----------------|---------------|--------------------------|------------|--------------|
| Nome File      | Descriz        | tione e conte | nuto del file telematico |            |              |
| zent0410_10_   | 003.i03        | INT=10        | Trasm=003                |            |              |
|                |                |               |                          |            |              |
|                |                |               |                          |            | _            |
|                |                |               |                          | 🗘 Scelta 🕑 | Ok 😢 Annulla |

Se si vuole procedere con l'invio esterno, effettuare, attraverso il pulsante "F6[Copia File Telematico] la copia su una cartella locale.

La funzione IntraWeb[CtrlF8] richiamabile da questo punto del programma non consente di efettuare simulazioni, consente di verificare il contenuto del file predisposto per un invio esterno, al termine della copia su cartella locale.

Se invece si vuole procedere con l'invio diretto, premere il pulsante ShF6[Invio all'Agenzia Entrate], la procedura richiederà tutte le informazioni necessarie.

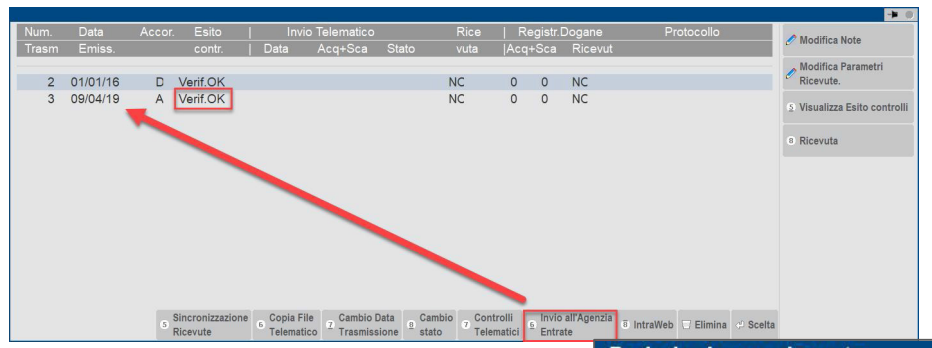

Sarà poi possibile, attraverso il pulsante F5[Sincronizzazione Ricevute], definire l'intervallo di date per ricercare e scaricare le relative ricevute.

Rispetto agli altri telematici sono presenti due ricevute distinte. La prima (TRA10) identifica la ricevuta di acquisizione da parte dell'Agenzia delle Entrate in quanto il file trasmesso ha superato il controllo formale, mentre la seconda (TRB10) rappresenta l'esito del controllo "sostanziale" da parte dell'Agenzia delle Dogane.

| Dal     | 09/03/19=                 | al             | 09/04/19≡                                                               |          |  |
|---------|---------------------------|----------------|-------------------------------------------------------------------------|----------|--|
| Utente  | =                         |                |                                                                         |          |  |
|         |                           |                |                                                                         |          |  |
| l ipo l | /lodello=,TRA10,TRB10     | , Amb.Sicurez  | zza= <c:\chiavepriva< td=""><td>AIA</td><td></td></c:\chiavepriva<>     | AIA      |  |
| l ipo l | /Iodello=, I RA10, I RB10 | , Amb.Sicurez  | zza= <c:\chiavepriva< td=""><td>ATAL</td><td></td></c:\chiavepriva<>    | ATAL     |  |
| Про     | /lodello=,TRA10,TRB10     | ), Amb.Sicurez | zza= <c:\chiavepriv <="" td=""><td>ATAI</td><td></td></c:\chiavepriv>   | ATAI     |  |
| Про     | /lodello=,TRA10,TRB10     | l, Amb.Sicurez | zza= <c:\chiavepriv< td=""><td>41A\<br/></td><td></td></c:\chiavepriv<> | 41A\<br> |  |

| Ricerca effettuata per il periodo dal 01/01/2019 al 30/1/2019 - N. ricevute trovate 8 |           |          |           |           |                 |            |           |           |          |          |          |
|---------------------------------------------------------------------------------------|-----------|----------|-----------|-----------|-----------------|------------|-----------|-----------|----------|----------|----------|
| Destanding                                                                            | Тіро      | Diamate. | State     | Motivo di | ro di Documenti | Documenti  | Documenti |           |          | A.II     | Datta    |
| PTOLOCOIIO                                                                            | documento | Ricevuta | Stato     | fornitura | Nome me         | Data Invio | Totale    | Acquisiti | Scartati | Allegato | Dettagli |
| 19012209520426566                                                                     | TRA10     | Þ        | Elaborato |           | zent1231t .ccf  | 22/01/2019 | 1         | 1         | 0        |          | P        |
| 19012209520426566                                                                     | TRB10     | 6        | Elaborato |           | TRB10zent1231   | 22/01/2019 | 1         | 1         | 0        |          |          |
| 19012209325523121                                                                     | TRA10     | Ð        | Elaborato |           | zent0122n ,     | 22/01/2019 | 1         | 1         | 0        |          | P        |
| 19012209325523121                                                                     | TRB10     | Ð        | Elaborato |           | TRB10zent0122r  | 22/01/2019 | 1         | 1         | 0        |          |          |

## Denominazione ditte individuali in fattura Xml

Da questa versione, per le ditte individuali, è possibile riportare nei file xml generati da Magazzino, da Parcellazione Studio e da Fattura Self, la Denominazione, al posto del Nome Cognome.

Operativamente parlando, occorre valorizzare il campo Denominazione che è presente nei Dati aziendali (Azienda - Anagrafica azienda - Fattura XML-SR-Conserv. Digitale - Dati aziendali). Questo campo, che è presente solo in caso di ditta individuale (persona fisica maschile o femminile), se valorizzato, verrà riportato nel file xml nel campo 1.2.1.3.1 <Denominazione> al posto dei campi 1.2.1.3.2 <Nome> e 1.2.1.3.3 <Cognome> (Sol. 55797).

| Fattura XML - Sisten   | na ricevente - Conserva | zione digitale |             |                           | -= ()            |
|------------------------|-------------------------|----------------|-------------|---------------------------|------------------|
| Email PEC mittente     | pec@pec.it              |                |             |                           | ■ Dati aziendali |
| Fattura PA             |                         |                |             |                           | - Dut alloneun   |
| Tipologia servizio     | Dati aziendali          |                |             |                           | -= 💿 🚺           |
| Trasmissione differita | Codice fiscale          | 111111111111   |             |                           |                  |
| Trasmittente           | Partita IVA             | 111111111111   |             |                           |                  |
| Codice fornitore servi | Nazione                 | IT=            |             |                           |                  |
| Emittente              | E-mail                  | aaa@mail.it    |             |                           |                  |
| Codice fornitore servi | Cognome                 | Rossi          |             |                           |                  |
| Fattura B2B            | Nome                    | Mario          |             |                           |                  |
| Tipologia servizio     |                         |                |             |                           |                  |
| Trasmissione differita | Denominazione           | Cartamix di    | Mario Rossi |                           | -11              |
| Trasmittente           | Indirizzo               | via Italia,    | 123         |                           | sni              |
| Codice fornitore servi | Сар                     | 47900          |             |                           |                  |
| Emittente              | Localita'               | Rimini         |             | =                         | <b>*</b>         |
| Codice fornitore servi | Provincia               | RN             |             |                           | 1/2              |
| Conservazione docur    | Telefono                |                |             |                           | <b>T</b>         |
| Servizio gestito       |                         |                |             |                           |                  |
| Azienda del commerc    |                         |                |             |                           |                  |
| Invia posta            |                         |                |             | Contraction in the second |                  |
| elettronica            |                         |                |             | C CK Annulla              |                  |

## **Import Fatture Semplificate**

Il programma ora permette di importare fatture/note di credito-debito semplificate (Sol. 55068). Di seguito si riportano alcune caratteristiche che possono avere tali documenti:

- l'importo del documento, comprensivo di iva, non deve superare i 100 euro. Il programma non effettua alcun controllo in tal senso;
- all'interno del file xml non è presente un campo che identifichi il "Totale documento", ma questo viene calcolato automaticamente nella scrittura contabile di primanota (se importate);
- come unico dato inerente al cliente, può essere presente anche la sola Partita Iva o il solo Codice Fiscale. In tal caso, l'autocodifica del soggetto (se non già presente in rubrica) non può avvenire. Sarà quindi necessario prima creare l'anagrafica del cliente prima di importare il documento emesso in Docuvision o in Docuvision e primanota

## PARTICOLARITA' IN FASE DI IMPORT DOCUMENTI SEMPLIFICATI

Come evidenziato nell'immagine sottostante, solo per questa tipologia di documenti non viene valorizzato il campo "Importo" in quanto il dato "Totale documento" non è presente all'interno del file xml .

| Import Fa | atture xml |          |                                 |                        |              |                      |                                               |           |        | - 0 🚯                     |
|-----------|------------|----------|---------------------------------|------------------------|--------------|----------------------|-----------------------------------------------|-----------|--------|---------------------------|
| Tipo      | Numero     | Data Doc | ~Cliente                        | Importo Nome           |              |                      |                                               |           |        | (). Alle anti Catture und |
|           |            |          |                                 |                        |              |                      |                                               | Q Ø       |        | o Allegati Fattura xilli  |
| FE        | 1/35       | 02/02/19 |                                 | IT02620920047_2YABB.x  | xml          |                      |                                               |           |        |                           |
| FE        | 1/38       | 05/02/19 | SABRINA CANALI                  | IT02620920047_00B15.xr | ml           |                      |                                               |           |        |                           |
| NE        | 2/45       | 18/02/19 | LAA MANDRAGOLA DI CESENA S.R.L. | IT02620920047_X0024.xr | ml           |                      |                                               |           |        |                           |
|           |            |          |                                 |                        |              |                      |                                               |           |        |                           |
|           |            |          |                                 |                        |              |                      |                                               |           |        |                           |
|           |            |          |                                 |                        |              |                      |                                               |           |        |                           |
|           |            |          |                                 |                        |              |                      |                                               |           |        |                           |
|           |            |          |                                 |                        |              |                      |                                               |           |        |                           |
|           |            |          |                                 |                        |              |                      |                                               |           |        |                           |
|           |            |          |                                 |                        |              |                      |                                               |           |        |                           |
|           |            |          |                                 |                        |              |                      |                                               |           |        |                           |
|           |            |          |                                 |                        |              |                      |                                               |           |        |                           |
|           |            |          |                                 |                        | • Visualizza | Z Seleziona<br>tutto | <ul> <li>Seleziona<br/>deseleziona</li> </ul> | 🔆 Ok 😢 Ar | nnulla |                           |

Un'ulteriore peculiarità di questi documenti consiste nella possibilità di indicare, in corrispondenza del Cessionario-Committente, la sola Partita Iva o Codice fiscale, in questi casi, se il soggetto non è già presente in anagrafica, non è possibile procedere con l'autocodifica del soggetto. Di seguito vengono riportati entrambi i messaggi, il primo nel caso in cui sia presente la sola Partita Iva, il secondo nel caso in cui sia presente il solo Codice fiscale.

| Import Fatture xml<br>Messaggio |                                                                                                    |        |
|---------------------------------|----------------------------------------------------------------------------------------------------|--------|
| > Documento 1/35 del 02/02,     | /19 Descrizione/ragione sociale obbligatoria documento non registrato<br>()<br>()<br>()<br>()<br>()<br>()<br>()<br>()<br>()<br>()                                                                           |        |
|                                 | Import Fatture xml                                                                                                    | . 🔍 🖉  |
|                                 | <ul> <li>&gt; Documento 526 del 30/01/19 Cliente estero o nazionalita' non determinabile: non e' possibile la codifica automi<br/>Non codificato, codice fiscale: G580I documento non registrato</li> </ul> | atica. |

Per le fatture semplificate ricevute le aziende di livello 2 o superiore, non possono comunque effettuarne l'import in magazzino. Se si richiama la funzione dal pulsante Import Fatture xml [Shift+F8] di Magazzino – EMISSIONE/REVISIONE DOCUMENTO, i documenti semplificati sono esclusi dall'elenco. Se si utilizza il

comando Import magazzino [Shift+F8] presente in Docuvision – Fatture elettroniche PA-B2B – Fatture ricevute – CRUSCOTTO FATTURE B2B la procedura ne segnala l'impossibilità.

|    |                                                              | -         |
|----|--------------------------------------------------------------|-----------|
| ln | nport Fatture xml                                            | ) 😣       |
|    | Messaggio                                                    |           |
|    |                                                              |           |
| >  | X0040.xml Fattura semplificata, non importabile in Magazzino |           |
|    |                                                              | Ю         |
|    |                                                              | C         |
|    |                                                              | 4         |
|    |                                                              |           |
|    |                                                              |           |
|    |                                                              |           |
|    |                                                              | D         |
|    |                                                              |           |
|    |                                                              | $\square$ |
|    |                                                              |           |
|    | Stampa messaggi 🐼 Com                                        | tinua     |

L'idesk di tipologia FatturaSelf di Passcom riconosce tale tipologia di documenti e ne visualizza l'importo totale nella corrispondente colonna. In caso di documenti semplificati del ciclo attivo presenti nell'elenco a seguito di import, ne è consentita la sola visualizzazione e non la revisione o la duplicazione poiché non sono stati generati dalla procedura.

La funzione Docuvision – Fatture emesse - IMPORT FATTURE gestisce le fatture semplificate esclusivamente per import in Docuvision o import in Docuvision e primanota con la caratteristica di "Documenti già inviati al SDI". Attualmente non è possibile importarli per inoltrarli al Sistema di Interscambio tramite Passhub o tramite Docuvision (nel caso di gestione del servizio in Autonomia). In presenza di un servizio che include la conservazione digitale tramite Passhub (esempio: All inclusive). è possibile inviarli al sistema di conservazione dalla voce "Fatture pronte per la conservazione" di CRUSCOTTO FATTURE B2B (sia per i documenti emessi che ricevuti).

## Potenziamento Gestione Cassa Previdenza, INPS e Ritenuta d'Acconto

In questa versione sono presenti una serie di implementazioni nella generazione di documenti emessi con ritenuta d'acconto, cassa previdenza e gestione separata Inps da funzione Parcellazione studio, Emissione revisione documenti e Fattura self (Sol. 47342, 54801, 41600, 55343, 55274). Di seguito sono riportati gli interventi nelle singole funzioni di programma.

### PARAMETRI PROFESSIONISTI/STUDIO

E' ora possibile attivare contemporaneamente i calcoli della Cassa previdenza, Gestione separata Inps e studio associato per le aziende di tipo Impresa e Professionista. Inoltre, per le aziende di tipo Impresa, i valori inseriti verranno calcolati anche in Emissione/revisione documenti Magazzino e in Fattura self se sono stati attivati i rispettivi check in anagrafica articoli/prestazioni.

### ANAGRAFICA CLIENTE

In anagrafica cliente è stata inserita una nuova sezione dati ritenuta d'acconto cliente che permette di inserire un'aliquota personalizzata per il calcolo della ritenuta d'acconto nei documenti emessi al cliente stesso.

La sezione Dati ritenuta d'acconto cliente si apre in corrispondenza del campo "Soggetto a ritenuta d'acconto" premendo il tasto [F4]Dati ritenuta acconto, oppure tramite il pulsante [F6]Condizioni e automatismi – Ritenuta acconto cliente.

Impostando un'aliquota di ritenuta d'acconto, la % imponibile di ritenuta d'acconto ed eventualmente la causale pagamento 770 (dato non obbligatorio ma valido ai fini della fatturazione elettronica), in fase di

|                                 |                                   |                      |                                 |                |        |           | (d) 🗘 🔸 🖬 🖾             |
|---------------------------------|-----------------------------------|----------------------|---------------------------------|----------------|--------|-----------|-------------------------|
| Codice 501.00004 CR             | EDITI VERSO CLIEI<br>LMAMATER SNC | NTI                  |                                 | Id Rubrica     | 000324 |           |                         |
| Codice alternativo              |                                   | Nome di ricerca      |                                 |                |        |           |                         |
|                                 | 2                                 |                      |                                 |                |        | i         |                         |
| Tipo società N                  | Dati ritenuta accor               | nto 501.00004 ALMAMA | TER SNC                         |                |        | 🗯 O 🚺     | - Renerenta             |
| Ente pubblico                   | Soggetto a ritenuta d             | l'acconto            | ×                               |                |        |           | A consideration         |
| Tipo fattura elettronica        | Aliquota ritenuta d'ad            | conto                | 20,00                           |                |        |           | Acquisisci Docuvision   |
| Includi allegato formato HTML   | % imponibile ritenuta             | a d'acconto          | 50                              |                |        |           | Process studio stati    |
| Includi allegato cod.formato    | Causale pagamento                 | modello 770S         | 18 Provvigioni corrisposte ad a | agente o       |        |           | riogressiviloalui       |
| Diferimente envisieterriene     | Tab.                              |                      |                                 |                | 🗢 Ok   | 🗴 Annulla | Dati percipiente/Regime |
| Chaling affering anti-          | prestazioni                       |                      | Cadiaa dastinataria CDI         | _              |        |           | agevolato               |
| Cobbigo menmento movimenti      | Culit a                           |                      | Codice destinatano SDI          |                |        |           |                         |
| Soggetto non Ente pubblico se   | tro                               | lyment               |                                 |                |        |           |                         |
| Cancidare agente agress "Desure | uo<br>Dianilanatius" :            | alla Cassanadaa      |                                 |                |        |           |                         |
| Trettemente especte in Estere   | neno Riepilogativo I              | Automotico           |                                 |                |        |           |                         |
| Saggetto Agricolo Ad 24 com     | neuo                              | Automatico           | Coggette e ritepute d'acce      | nto            |        |           |                         |
| Condominio                      | na o                              |                      | Soggetto a htenuta d'accor      | nto            | •      |           |                         |
| Condominio                      |                                   | -                    |                                 |                |        |           |                         |
|                                 |                                   |                      |                                 |                |        |           |                         |
|                                 |                                   |                      |                                 |                |        |           |                         |
| Dati ritenuta                   |                                   |                      |                                 | na 🗔 Elimina 🕻 | 3 ok 🛛 | ) Annulla |                         |

emissione documenti di magazzino o Fattura Self e di generazione parcelle da menu Parcellazione studio, la ritenuta d'acconto verrà calcolata in base a questi valori.

## PARCELLAZIONE STUDIO – ULTERIORI DATI DOCUMENTO

La finestra **Ulteriori dati documento**, che permette di variare le aliquote di calcolo di ritenuta d'acconto, cassa previdenza e gestione separata Inps, è ora attiva anche in fase di variazione documento.

Inoltre, ora è possibile variare o inserire direttamente nel documento i campi Causale pagamento 770, Tipo cassa previdenza xml specifici per la fatturazione elettronica. Tali dati verranno riportati nel file xml se si utilizza la fatturazione elettronica, altrimenti resteranno salvati nel documento come informazione statistica.

E' stato attivato il nuovo pulsante **[F6]Ripristina dati da parametri** che permette di ripristinare i valori della finestra Ulteriori dati in base a quanto indicato nei parametri aziendali o in anagrafica cliente nel caso in cui siano stati compilati i dati ritenuta d'acconto cliente.

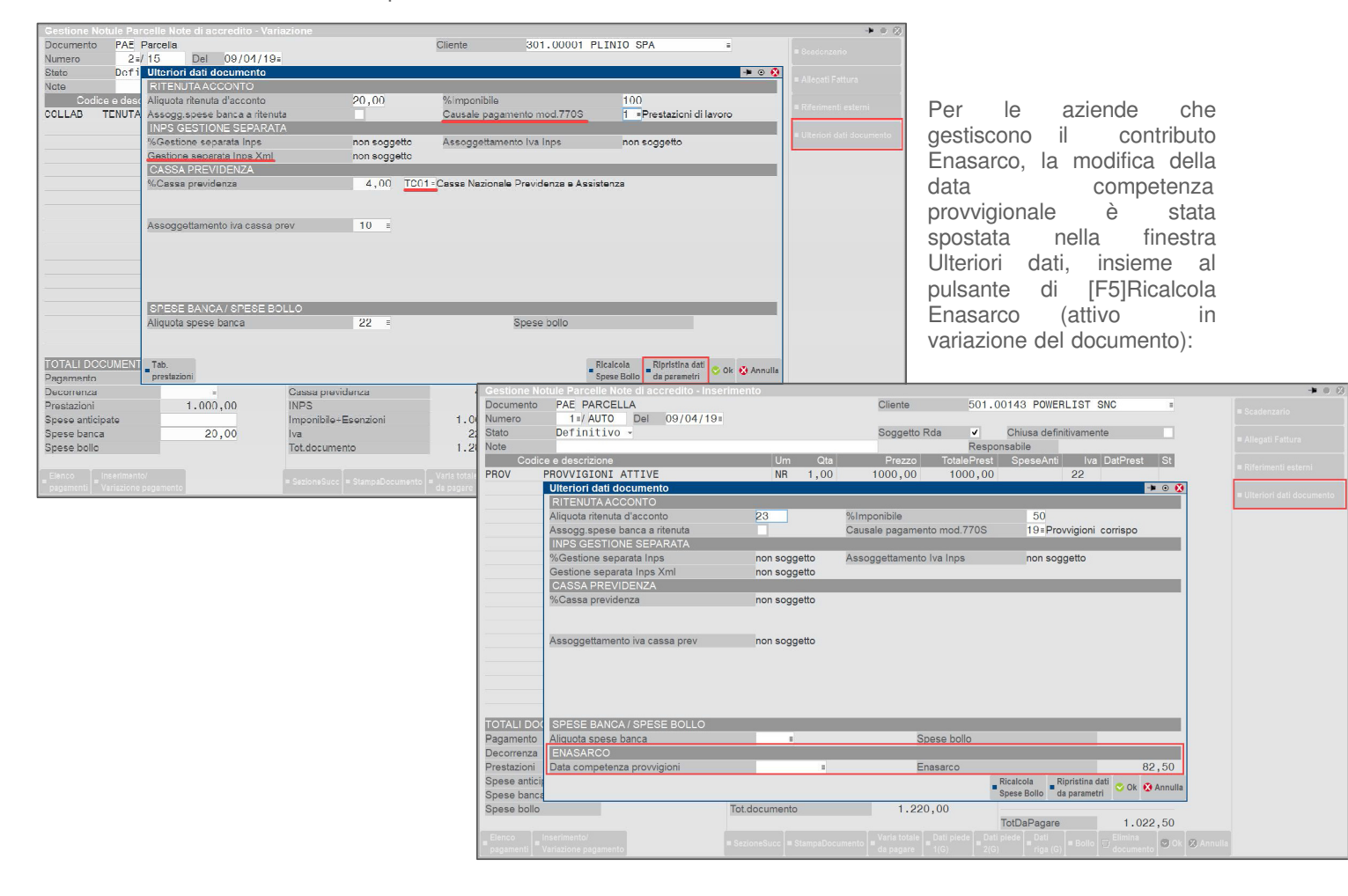

## MAGAZZINO – EMISSIONE/REVISIONE DOCUMENTI

Implementata la possibilità di variare sul documento i dati relativi alla ritenuta d'acconto e di gestire e variare il calcolo del contributo di cassa previdenza nazionale (o gestione separata INPS) anche nelle aziende di tipo Impresa.

Per quanto riguarda la gestione della RITENUTA D'ACCONTO, l'attivazione del calcolo della Rda avviene, come in passato, attivando il parametro di magazzino "Gestione ritenuta d'acconto nei documenti emessi", dove si specificano i campi "Aliquota ritenuta d'acconto" e "% imponibile ritenuta d'acconto":

| Ritenuta d'acconto emessa<br>Aliquota ritenuta d'acconto<br>% imponibile ritenuta d'acconto<br>Includi spese banca<br>Includi spese trasporto | 20<br>100<br>V | In anagrafica clienti è p<br>mpostati in azienda in m<br>ogni caso è possibile modii | ossi<br>Iodc<br>ficar | ibile definire parametri diversi da<br>o da riproporli nei documenti intesta<br>rli manualmente sul singolo documen | quelli<br>ati (in<br>to): |
|----------------------------------------------------------------------------------------------------|----------------|--------------------------------------------------------------------------------------|-----------------------|----------------------------------------------------------------------------------------------------|---------------------------|
|                                                                                                    | 🖉 Ok 🗙 Annulla |                                                                                      |                       | Condizioni ed automatismi                                                                                           | - 🕨 😣                     |
|                                                                                                    |                |                                                                                      |                       | Condizioni generali del soggetto                                                                                    |                           |
|                                                                                                    |                |                                                                                      |                       | Condizioni di pagamento                                                                                             |                           |
|                                                                                                    |                |                                                                                      |                       | Condizioni documenti di magazzino                                                                                   |                           |
|                                                                                                    |                |                                                                                      | _                     | Contropartite automatiche                                                                                           |                           |
| Dati ritenuta acconto 501.00015 Centro c                                                                                                    | ommerciale     |                                                                                      | - 4                   | Ritenuta acconto cliente                                                                                            |                           |
| Soggetto a ritenuta d'acconto                                                                                                    | ✓              |                                                                                      |                       | Rappresentante/comunicazione polivalente                                                                            |                           |
| Aliquota ritenuta d'acconto                                                                                                    | 23,00          |                                                                                      |                       | Dati Enasarco                                                                                                    |                           |
| % imponibile ritenuta d'acconto                                                                                                    | 50             |                                                                                      |                       | Split payment soggetti non Ente pubblico                                                                            |                           |
| Causale pagamento modello 770S                                                                                                    | 18≡Provvigioni | corrisposte ad agente o                                                              | Dk 🗕                  | ې Selezion د د کې د د د کې د د کې د د کې د د کې د د کې د د کې د د کې د د کې د د کې د کې د کې د کې د کې د کې د ک     | e 🔇 Uscita                |

Per quanto riguarda la gestione della CASSA PREVIDENZA e GESTIONE SEPARATA INPS, l'attivazione del calcolo automatico è disponibile anche sulle aziende di tipo Impresa e avviene attivando i dati in Azienda - Anagrafica azienda - Dati aziendali - Parametri professionisti.

Per le aziende di tipo Impresa è ora possibile anche attivare la gestione studio associato e quindi fino a tre diversi assoggettamenti delle casse previdenza.

Per emettere documenti soggetti a Cassa previdenza è necessario inserire il conto contabile [P]Conto per Cassa Previdenza. Mentre, per quanto riguarda il contributo di Gestione separata Inps, il conto contabile necessario all'emissione dei documenti deve essere inserito in [Z o E]Gestione separata Inps che si trova nel menu Aziende – Parametri di base – Conti automatici - [F5]Altri conti automatici.

| Parametri studio                                |                      |                                     |      |             |      | 🔵 🔀                        |
|-------------------------------------------------|----------------------|-------------------------------------|------|-------------|------|----------------------------|
|                                                 |                      |                                     |      |             |      | Conti per Contabilita' per |
| Studio associato                                |                      |                                     |      |             |      | cassa                      |
| % per F.do previdenza                           | 4,00                 | Assoggettamento iva F.do previdenza |      | 22          | Ξ    |                            |
| [P] Conto per Cassa Previdenza                  | 455.00001≡           |                                     |      |             |      |                            |
| % Gestione separata INPS                        | 4,00                 | Assoggettamento iva INPS            |      | 22          | Ξ    |                            |
| (*) = Par.non modificabile (**) = Par.modificab | le in operaz.di serv | vizio                               |      |             |      |                            |
|                                                 |                      |                                     | ok I | X Ann       | uila |                            |
|                                                 |                      |                                     |      | <u>~</u> ~… |      |                            |

In anagrafica articolo sia per le aziende di tipo Impresa che Professionista, sono disponibili i parametri per attivare le diverse gestioni:

| Condizioni contabili                     |                                 |          |                |                        |      | - 🕨 💿  | ۲    |
|------------------------------------------|---------------------------------|----------|----------------|------------------------|------|--------|------|
| Conto di Costo                           | 702.00051                       | MERCI    | C/ACQUISTI     |                        |      |        | Ξ    |
| Conto di Ricavo                          | 801.00011                       | MERCI    | C/VENDITE      |                        |      |        | =    |
|                                          |                                 |          |                |                        |      |        |      |
| Soggetto ritenuta d'ac                   | conto                           |          | ✓              | Soggetto Enasarco      |      | ✓      |      |
|                                          |                                 |          |                |                        |      |        |      |
| Cassa previdenziale                      |                                 |          | ✓              | Gestione separata INPS |      | ✓      |      |
|                                          |                                 |          |                |                        |      |        |      |
|                                          |                                 |          |                |                        |      |        |      |
|                                          |                                 |          |                |                        |      |        |      |
|                                          |                                 |          |                |                        |      |        |      |
|                                          |                                 |          |                |                        |      |        |      |
|                                          |                                 |          |                |                        |      |        |      |
| Q Cerca<br>codice Q Cerca<br>descrizione | Inserimento/<br>variazione cont | o Attiva | a ricerca<br>a | (                      | 😌 Ok | Ӿ Annı | ılla |

**NOTA BENE**: se si devono emettere fatture che in un caso sono soggette a cassa previdenza/gestione separata inps e in altri casi no, piuttosto che attivare o disattivare il check di calcolo cassa previdenza/gestione separata inps, è bene creare due prestazioni distinte, una con il check attivato e l'altra senza.

Per modificare sul documento i dati di Ritenuta d'acconto, Cassa previdenza, Gestione separata Inps e Data competenza enasarco, nel piede del documento è disponibile il pulsante [Ctrl+F1] Rda/CassePrev/Spese che visualizza il dettaglio dei valori calcolati. Nella finestra di dettaglio casse previdenza e Rda sono disponibili tre pulsanti:

| Dettaglio casse previdenza e Rda                                | <b>-&gt;</b> O                        |  |  |
|-----------------------------------------------------------------|---------------------------------------|--|--|
| Ritenuta d'acconto 20.00%                                       | 22.26                                 |  |  |
| Cassa previdenza                                                | 4,00                                  |  |  |
| Gestione separata Inps                                          | 4,00                                  |  |  |
| Enasarco                                                        | 8,25                                  |  |  |
|                                                                 |                                       |  |  |
|                                                                 |                                       |  |  |
|                                                                 |                                       |  |  |
|                                                                 |                                       |  |  |
|                                                                 |                                       |  |  |
| Varia Rda/<br>CassePrev<br>Ricalcola Spese<br>Banca/Bolli/Enasa | rco Ripristina dati da parametri 🛇 Ok |  |  |

[F5] = Ricalcola spese banca/bolli/enasarco. Il tasto, visibile solo in fase di variazione documento, permette di ricalcolare le spese banca, i bolli e il contributo Enasarco basandosi sui parametri indicati nelle relative tabelle. In precedenza il tasto si trovava nella finestra dei Totali documento ora invece è stato spostato nella sezione Rda/CassePrev/Spese.

[F6] = Ripristina dati da parametri. Permette di ricalcolare Rda e Casse Previdenza basandosi sui parametri indicati nelle relative tabelle.

[F4] = Varia Rda/CassePrev. Apre la finestra con i dati salvati sul documento per consentirne l'eventuale modifica:

La variazione dei dati è attiva solo per documenti di ultimo livello, emessi a partire dalla versione 2019C.

## PASSCOM FATTURA SELF

E' stata implementata la possibilità di calcolare sul documento la Cassa previdenza e il contributo di Gestione separata Inps anche per le aziende di tipo Impresa. Inoltre, in anagrafica cliente è ora possibile impostare i dati ritenuta d'acconto specifici di questo cliente, tramite apposito pulsante:

| NUOVO DOCUMENTO |                    |                      |                   |        |                   |                 |                          |               | •                    |         |                            |              |                 |         |           |
|-----------------|--------------------|----------------------|-------------------|--------|-------------------|-----------------|--------------------------|---------------|----------------------|---------|----------------------------|--------------|-----------------|---------|-----------|
| Testata         |                    |                      |                   |        |                   |                 |                          |               |                      |         |                            |              |                 | Rienne  | et)       |
| Documento       | P Fa               | attura omossa pa-b2b | •                 | Numero | 2 - EL 💌          | AUTO            | Cliente                  | Spumanti A    | ingelin sri          |         |                            |              | Ξ               | -       |           |
| Dete            | 05                 | 9/04/2019            |                   |        |                   |                 | Indirizzo                | via del vini, | 107 Valdobbladene, 3 | 1049 TV |                            |              |                 | Spese a | ccessorie |
| Righe           | CLIENTE            |                      |                   |        |                   |                 |                          |               |                      |         |                            |              |                 |         |           |
| Descrizione     | Dati generali      |                      |                   |        |                   |                 |                          |               |                      |         |                            |              | Dati ritenuta   |         | 1111      |
| Articolo sog    | Soggetto privar    | to                   |                   |        |                   | Persona I       | Isica                    |               |                      |         |                            |              | d'acconto clier | ne p    | 1008      |
|                 | Codice fiscale     |                      |                   |        |                   | Residenz        | a fiscale                | Italia        | • P                  | 2020    | ITALIA                     | •            |                 |         | n         |
| _               | Partita IVA        |                      | IT45645678901     |        |                   |                 |                          |               |                      |         |                            |              |                 | - 1     |           |
|                 | Ragione social     | 6                    | Spumanti Angeli   | n sril |                   |                 |                          |               |                      |         |                            |              |                 |         |           |
|                 |                    |                      |                   |        |                   |                 |                          |               |                      |         |                            |              |                 |         |           |
| _               |                    |                      |                   |        |                   |                 |                          |               |                      |         |                            |              |                 | _       |           |
|                 | Indirizzo          |                      | Via dei vini, 107 | _      | DATI RITENU       | A ACCONTO       |                          |               |                      |         |                            |              |                 |         |           |
|                 | Cap                |                      | 31049             |        | Aliquota a riteri | uta d'acconto   |                          |               |                      | Provi   | Incla TV                   |              |                 |         |           |
|                 | Teletono           |                      |                   |        | % Imponibile rit  | enuta d'acconto |                          |               |                      |         |                            |              |                 |         |           |
|                 | Email              |                      |                   | _      | Causale pagam     | onto            |                          |               | =                    |         |                            |              |                 |         |           |
|                 | PEC                |                      |                   | _      |                   |                 |                          |               | 114 Augustu          |         |                            |              |                 |         |           |
|                 | Dati fattura eleti | tronica              | ·                 | _      |                   |                 | (AIDI GAU CONIADUI       |               | OK Antona            |         |                            |              |                 |         |           |
| Mede            | Ente pubblico      |                      |                   |        |                   |                 | Soggetto a ritenuta d'a  | cconto        |                      | 1       |                            |              |                 |         |           |
| Trasporto       | Tipo fattura ele   | ettronica            |                   | Famura | HZH               | •               | Soggetto ad Enasarco     |               |                      | 1       |                            |              |                 |         |           |
| Indirizzo       | Codice destina     | starlo SDI           |                   | SHORE  | 80                |                 | Addebito bolio           |               |                      |         |                            |              |                 |         |           |
| Localita        |                    |                      |                   |        |                   |                 | Altri soggetti Split Pay | ment          |                      |         |                            |              |                 |         |           |
| Vettore         |                    |                      |                   |        |                   |                 | Gestione Split Paymer    | t da data     |                      |         |                            |              |                 |         |           |
| Incoterms       |                    |                      |                   |        |                   |                 | Assoggettamento IVA      | particolare   |                      |         | Ξ                          |              |                 |         |           |
| Colls           |                    |                      |                   |        |                   |                 |                          |               |                      |         |                            | OK Annulta   |                 |         |           |
| Inizio traspi   | orto data          | AUTOMATICO           | _                 | ora    | _                 | _               | AUTOMATICO               | _             | Abbuono              | _       |                            |              | 8030            | _       |           |
|                 |                    |                      |                   |        |                   |                 |                          |               | Residuo              |         |                            |              | 102/71          |         |           |
| Inserimentoly   | variazione cliente |                      |                   |        |                   |                 |                          |               |                      |         | irs ripa articolo ins ripa | nota Filmina | OK Annula       |         |           |
|                 |                    |                      |                   |        |                   |                 |                          |               |                      |         |                            |              |                 | _       | _         |

Per le aziende di tipo Impresa e Professionista, in anagrafica articolo/prestazione è presente il check che permette di attivare le diverse tipologie gestioni.

**NOTA BENE**: se si devono emettere fatture che in un caso sono soggette a cassa previdenza/gestione separata inps e in altri casi no, piuttosto che attivare o disattivare il check di calcolo cassa previdenza/gestione separata inps, è bene creare due prestazioni distinte, una con il check attivato e l'altra senza.

In fase di emissione documento tramite il pulsante Dettaglio totali è possibile visualizzare i diversi contributi calcolati in base ai parametri:

| ARTICOLO                                 |               |                                                        |            |
|------------------------------------------|---------------|--------------------------------------------------------|------------|
| Tipologia                                | Merci         |                                                        |            |
| Descrizione                              | Beni soggetti |                                                        |            |
| Unità di misura<br>Altra unità di misura | Nr            | Decimali                                               | 0          |
| Aliquota Iva                             | 22,0 Sogg     | jetto a ritenuta d'acconto<br>jetto a cassa previdenza | ✓<br>✓     |
| Prezzo                                   | 10 Sogg       | jetto a gestione separata inps<br>jetto ad Enasarco    | <b>/</b>   |
|                                          |               |                                                        | OK Annulla |

| DETTAGLIO TOTALI   |        |
|--------------------|--------|
| Merce              | 100,00 |
| Spese banca        | 0,00   |
| Spese trasporto    | 0,00   |
| Cassa previdenza   | 4,00   |
| Inps               | 4,00   |
| Iva                | 23,76  |
| Totale documento   | 131,76 |
| Ritenuta d'acconto | 20,80  |
| Enasarco           | 8,25   |
|                    |        |
| Totale da pagare   | 102,71 |
| Pagato             | 0,00   |
| Abbuono            | 0,00   |
| Residuo            | 102,71 |
|                    | Chiudi |

## Compatibilità con Office 2019 e Dismissione Office 2007

Da questa versione, tutte le funzionalità che prevedono un'interazione con MS Office sono compatibili anche con Office 2019. Per il dispositivo Email con tipo server MAPI, resta l'obbligo di versione MS Outlook a 32 bit.

Inoltre, da questa versione cessa il supporto di Office 2007 per tutte le funzionalità Passepartout che lo supportavano.

## Altre implementazioni e migliorie

## Generale

MIGLIORAMENTO GESTIONE COMUNICAZIONE SMTP: In concomitanza col rilascio di questa versione, la connessione al repository Passepartout inerenti le suddette risorse (tra cui Gerico, Controlli telematici, Aliquote IMU/TASI, download DRAP) avviene tramite https sulla porta 443. In ambiente server locale, la connessione parte dal server Passepartout, che dunque deve essere autorizzato ad uscire verso il server di destinazione livesync.passepartout.cloud sulla porta 443. In ambiente Live, il download risulta a carico del singolo client con installato iDesk, a cui dunque si richiede la stessa uscita verso la destinazione livesync.passepartout.cloud sulla porta 443.

**NOTA BENE**: l'implementazione di https per i suddetti servizi risulta in realtà "retroattiva". Gli url di connessione sono pilotati attraverso la Server Farm di Passepartout e divengono ora in https (http su TLS 1.2) ma, per tali servizi, il gestionale risulta tecnicamente in grado di comunicare in https dalla versione 2018D (storicamente, la stessa versione in cui fu reso disponibile https per l'istruzione sprix GETINTERNET, di cui condividono il motore di comunicazione a basso livello). Pertanto tutte le versioni dalla 2018D richiederanno automaticamente la connessione https verso il server di destinazione livesync.passepartout.cloud sulla porta 443, mentre le versioni precedenti non possono accedere alle suddette risorse e devono aggiornarsi.

 MIGLIORAMENTO GESTIONE COMUNICAZIONE SMTP: Un greeting (welcome) SMTP multiriga potrebbe arrivare frazionato e dal socket Passepartout potrebbe ritrovarsi ad estrarne una parte come risposta al successivo Hello, causando una sequenza errata di protocollo e conseguente abort di transazione.

Occorreva gestire casi similari attendendo la riga finale del greeting ("220 "<testo>) fino al socket timeout in lettura, in modo da estrarre l'intero greeting stesso prima di passare alla spedizione di Hello (Sol. 54019).

Traendo spunto dalla casistica sopra descritta, in questa versione, è stata rivista ed ulteriormente migliorata in generale la gestione a basso livello dell'invio SMTP. Ora, la procedura è in grado di verificare secondo lo standard di protocollo l'integrità di una risposta del server, nella fattispecie quando può arrivare frazionata. Il caso del greeting multiriga era uno ma, gli RFC indicano che un server può inviare risposte multiriga per qualunque comando e, in generale, dal socket una risposta può arrivare frazionata per sua stessa natura. Parallelamente a questo, la trasmissione SMTP ora è sempre pronta ad ascoltare eventuali messaggi "asincroni" che arrivano dal server, non solo lo standard "421" associato ad una chiusura unilaterale. In generale, quando la transazione si trova in fase di scrittura (per esempio durante la trasmissione del corpo dati, rappresentata da scritture consecutive), il programma è comunque in grado di ascoltare sempre il canale anche in lettura in modo che, se il server invia qualche dato, può essere letto e valutato eventualmente per chiudere la comunicazione.

In tal modo, si risolve la problematica descritta dalla Sol. 54019 e, in generale, consente al programma di essere sempre certo di estrarre una "forma SMTP" completa dal server, secondo il protocollo, quando è mono o multiriga, comunque arrivi. Evitando così false situazioni di protocollo fuori sequenza, valutando meglio se il messaggio non rispetta la forma SMTP, se genera un reale fuori sequenza oppure, come già prima, se la comunicazione viene interrotta per un timeout oppure da un errore di rete, oppure da un errore SMTP in forma integrale (es. autenticazione non corretta, relay non ammesso, trasmissione bloccata per troppi invii giornalieri, etc.).

MODIFICA TIMEOUT LETTURA/SCRITTURA: Per cause strutturali, i due timeout separati (che venivano dalla gestione passata e costruita nel tempo), sono ora accorpati in un singolo valore, poiché il programma controlla sempre contemporaneamente se il canale risulta pronto in lettura. In conseguenza, ora si ha un solo timeout di lettura/scrittura, il cui default rimane immutato a 30 secondi. Chi sentisse l'esigenza di modificarlo nelle installazioni NON Live, dovrà utilizzare il nuovo parametro TimeoutLetturaScritturaSmtp nella sezione [Impostazioni] del file dati\pxconf.ini., che esprime sempre il numero massimo di secondi d'attesa. Inoltre, prima erano anche separati tra comunicazione in chiaro e TLS, frazionando ulteriormente la gestione. Anche in questo caso, si è verificato un accorpamento poiché il programma controlla l'inattività ad un livello indipendente dal tipo di comunicazione in tal senso. Si ricorda inoltre che il parametro, come già i predecessori, agisce a livello globale per tutti gli invii SMTP: tutte le stampanti, Docuvision e PassMobile.

**NOTA BENE**: chi utilizzava già i precedenti parametri separati per lettura e scrittura ed anche per comunicazione in chiaro e TLS, oppure anche solo uno di questi, dovrà eliminarli a vantaggio di quello nuovo unificato. I vecchi parametri si trovavano nella stessa sezione del medesimo file: TimeoutSocketSmtpLettura, TimeoutSocketSmtpScrittura, TimeoutSocketSmtpsLettura, TimeoutSocketSmtpsCrittura. Tali parametri ora non sono più operativi.

 RACCOMANDAZIONI E NOTE DI RILASCIO: <u>In generale, per chi utilizza l'invio SMTP nei vari contesti</u> operativi, si richiede di aggiornare il programma a partire da questa versione. Inoltre, ove possibile dal contesto sistemistico, si raccomanda fortemente sempre di utilizzare un invio TLS (implicito o STARTTLS, corrispondenti ai valori 'S' e 'T' del parametro "Connessione TLS" delle impostazioni d'invio) che fornisce logicamente maggiore protezione e sicurezza dei dati trasmessi.

## Azienda

- APERTURA AZIENDA: E' stato inserito un controllo bloccante in fase di creazione dell'azienda. Se l'azienda è di tipo Persona Fisica (M o F) oppure Società di Persone (P), non è più possibile creare aziende infrannuali. Negli altri casi, se si imposta una data di inizio anno contabile diversa da 01/01 viene richiesto di digitare la conferma a procedere.
- DOCUVISION: Implementata la gestione del blocco Dati Ricezione (2.1.5) con visualizzazione foglio di stile Passepartout (Sol.55674)
- Utilizzando il visualizzatore immagini Passepartout nel dettaglio dei cruscotti xml con un filtro di ricerca attiva, la visualizzazione del file xml restava aperta anche dopo aver premuto il relativo pulsante Chiudi. Per chiudere la visualizzazione occorreva spostarsi nella lista dei documenti con i pulsanti freccia su, freccia giù (Sol. 55779).
- Abilitati tasti funzione in fase di visualizzazione documento Xml da importare (Sol. 55752)
- Ampliati i caratteri a disposizione per il campo 'Descrizione' all'interno della funzione 'Configura elenco' degli elenchi documenti Docuvision (Sol. 55842)
- In presenza di impostazione Formato schermo 5:4 ('Servizi Modifica aspetto interfaccia'), nella videata fatture B2B ricevute al momento della marcatura come visualizzate veniva restituito l'errore: Errore interno Finestra LVFF\_ALLVIS Spazio video orizzontale disponibile (da colonna 81 per 81 caratteri) insufficiente per il numero di caratteri da visualizzare (83) (Sol.55767)
- In presenza di aziende che effettuavano la chiamata a Passhub per verificare la presenza di FR 'Da esaminare' (con documenti così presenti in dati\datiaz\siglaaz\fatture) e che svolgevano poi l'import manuale degli stessi documenti (es. da download massivo AdE), il sistema non associava correttamente i MT continuando a valorizzare i documenti provenienti da Passhub come 'Da esaminare' (Sol. 55833)
- DOCUVISION- FATTURE ELETTRONICHE PA/B2B-FATTURE EMESSE/IMPORT FATTURE: In fase di import file xml di fatture attive in azienda senza scadenzario attivo, se si procedeva più volte all'importazione dello stesso file la procedura erroneamente non verificava la presenza del documento in Docuvision e registrava nuovamente il documento in primanota. Ora viene dato opportuno messaggio di bloccante. (Sol. 55876).
- Se a prima del import xml senza "Registrazione primanota" si effettuava un import xml con "Registrazione prima nota" previa un ordinamento diverso da quello predefinito veniva restituito: "Errore non correggibile lunghezza chiave non valida Riferimenti: [mx25.exe Importa FPA] pxsort.c linea 101 (versione 67.1b) apsort\_ext!" (Sol. 55760).
- Quando si importa una fattura elettronica (es IT12345678901\_0aB12.xml), questa viene salvata nella dvallegati non con il nome originale, bensì come ad esempio d00000006\_0002\_0001.xml. Se quando si tenta di visualizzarlo, però, è presente all'interno della cartella dvallegati un file con nome uguale a quello originale della fattura, ma con caratteri maiuscolo/minuscolo differente (es. IT12345678901\_0Ab12.xml), il programma erroneamente visualizza quest'ultimo. (Sol. 55919)
- Non era possibile importare fatture emesse a ente pubblico con ritenuta d'acconto, quindi fatture con iva esigibilità differita. Se nelle Opzioni si indica correttamente una causale FS, viene restituito che si tratta di documento con ritenuta d'acconto e viene generata la registrazione con solo la riga del cliente. Se nelle Opzioni si indica in modo errato la causale FE, il programma restituisce giustamente il messaggio: "Documento n del gg/mm/aa documento con iva ad esigibilità differita, selezionare una causale FS/NS in Opzioni, documento non registrato" (Sol. 55847).
- Se veniva eseguito il passaggio da iva per cassa a iva ordinaria attraverso la funzione "Termina per cassa", non era possibile effettuare l'import dei file xml in quanto veniva restituito il messaggio: "...azienda con gestione iva per cassa, indicare in opzioni una causale FS/NS, documento non registrato" (Sol. 55903).
- In fase di import magazzino di fatture elettroniche che non contengono i tag <Codice Tipo> e <Codice Valore> viene ora restituito un messaggio che informa dell'impossibilità di trovare l'articolo. (Sol.
- Nel caso venga importato in magazzino una Fattura ricevuta in cui non è presente, nei dettagli pagamento, il blocco <DataScadenzaPagamento>, alla conferma del documento viene restituito l'errore: 'Errore non correggibile datnrg() data non valida (0/0/0) ..... Il programma verrà terminato'. (Sol. 55536)

DOCUVISION-FATTURE ELETTRONICHE PA/B2B-FATTURE EMESSE-GESTIONE RICEVUTE: La funzione basava l'associazione tra una ricevuta e il documento di Docuvision esclusivamente sull'uguaglianza della prima parte del nome file ignorando se si trattava di una ricevuta del ciclo attivo (NS; RC, MC) o di un file-ricevuta MT di accompagnamento dei documenti in ambito ciclo passivo. Questo poteva creare dei problemi in fase di import ricevute di tipo RC-MC su fatture inoltrate in modalità self billing o autofatture se l'acquisizione della ricevuta avveniva in un momento successivo dalla memorizzazione del documento come fattura ricevuta (Sol. 55781).

## Contabilità

- REVISIONE PRIMANOTA: Da questa versione in revisione primanota è disponibile il tasto 'Calcolo ritenuta' anche per i documenti FS (Sol. 55633).
- Se si rilevavano costi/ricavi di competenza in corrispondenza dello stesso conto movimentato sia in dare che in avere, in Revisione Primanota veniva restituito erroneamente il messaggio: "Registrazione con ratei/risconti e segno contabile errato Cancellare i ratei/risconti o correggere il segno contabile" (Sol. A.55811).
- PARCELLAZIONE STUDIO-GESTIONE NOTULE/PARCELLE/NOTE DI CREDITO: Con questa versione è stata aumentata la dimensione delle righe descrittive sia di tipo "." (descrizione riportabile su documento successivo in fase da trasformazione da NO a PA) che di tipo "," (descrizione non riportabile in fase di trasformazione) allineandola alla dimensione massima accettata anche per le descrizioni delle prestazioni ovvero 72 caratteri per ciascuna riga.In seguito a questo, anche la funzione di "Generazione notule parcelle" riporta per intero il campo "Note" dell'attività in agenda senza più spezzarla su due righe (ovviamente solo a condizione che per il predetto campo si stata espressa la volontà di riportarla sul documento).
- BANCHE: Entrando all'interno del menù "Contabilità Banche" si richiede di potere visualizzare ABI e CAB in aggiunta alle colonne: azienda di credito, filiale, C/Corrente e Conto (Sol. 55362).

## Magazzino

- EMISSIONE/REVISIONE DOCUMENTI: Implementato l'addebito automatico del bollo per le aziende di livello 1F/1Fe. L'eventuale addebito è comandato dal campo Addebito bollo presente nelle "Condizioni generali del soggetto" dell'anagrafica del cliente. L'addebito del bollo è gestito sia per i documenti emessi da Magazzino che da Parcellazione studio (Sol. 32941). NOTA BENE: l'applicazione del bollo nel documento emesso è sempre gestita in automatico in base all'esenzione utilizzata e all'importo minimo valorizzato nei parametri di base; se il documento emesso applica il bollo, il relativo addebito automatico è condizionato dal campo Addebito bollo.
- In una azienda in cui si utilizzano articoli con codice EAN (Tipo codice articolo in parametri di magazzino = 4), la ricerca estesa degli articoli se si digitano caratteri non funzionava. Indicando numeri invece la ricerca estesa funziona correttamente. (Sol.55618)
- In alcuni casi, cercando di emettere un documento, quando ci si spostava dal corpo al piede del documento, compariva l'errore: Errore non correggibile binl() numero troppo grande (16777303). (Sol.55621)
- In inserimento di una BC in cui si associa un destinatario, dove per quest'ultimo non è stata immessa la provincia. Quando si tenta di trasformare tale BC in FTE, la procedura blocca l'emissione segnalando: I riferimenti di trasporto, cap, località oppure prov, non possono essere vuoti in presenza di Fattura XML. Impossibile creare il documento per la PA. Tornando sul campo destinatario, e eliminandolo, la procedura continuava a dare il messaggio, impedendo la generazione della FTE. (Sol.55694)
- Importando dentro un documento le righe da un altro documento (pulsante Importa documento Shift+F6), il totale merce in basso a destra non veniva incrementato. (Sol.55835)
- In inserimento di un documento CO si richiama l'articolo, e posizionati sul campo prezzo, si varia manualmente il prezzo proposto, quindi si utilizza il tasto (Shift+F4) 'Aggiunta Iva'. In tale caso, il campo 'totale merce' che viene mostrato in basso a destra non veniva aggiornato. (Sol.55879)
- EMISSIONE DIFFERITA DOCUMENTI: Da questa versione e per la sola stampa su dispositivo email, in caso d'invio con errore la procedura non si ferma più documento per documento, ma procede collezionando tutti gli errori in modo da non interrompersi ogni volta per visualizzare il singolo errore. Al termine di tutto il ciclo di elaborazione, presenta una prima finestra d'esito come d'esempio:

| Attenzione |                                                                  | 0                             |
|------------|------------------------------------------------------------------|-------------------------------|
|            | Sono stati emessi 101 documenti di cui 3 con errori nella stampa |                               |
|            |                                                                  | P Visualizza<br>errori stampa |

Premendo Invio, il client (iDesk, WebDesk, MobileDesk) effettua automaticamente il download di un log temporaneo che riporta dettagli sugli errori ottenuti. Nel contempo, si apre una seconda finestra che visualizza le stesse informazioni come "messaggi differiti", con tradizionale scorrimento.

Messaggr enorm stamps
> Emissione OC 1401 in stampa definitiva dei documenti PR intestati al conto Edicola Maurini S.P.A.
Errore apertura connessione al server mailserver:25 115 - Operation now in progress
Verificare connettivita' di rete, firewall o antivirus in uscita dal server Passepartout, oppure che i campi Server SMTP, Porta
Emissione OC 1405 in stampa definitiva dei documenti PR intestati al conto Edicola Maurini S.P.A.
Fase: Trasmissione testo e allegati

Stampa
Stampa
Continue
Stampa
Continue
Continue
Continue
Continue
Continue
Continue
Continue
Continue
Continue
Continue
Continue
Continue
Continue
Continue
Continue
Continue
Continue
Continue
Continue
Continue
Continue
Continue
Continue
Continue
Continue
Continue
Continue
Continue
Continue
Continue
Continue
Continue
Continue
Continue
Continue
Continue
Continue
Continue
Continue
Continue
Continue
Continue
Continue
Continue
Continue
Continue
Continue
Continue
Continue
Continue
Continue
Continue
Continue
Continue
Continue
Continue
Continue
Continue
Continue
Continue
Continue
Continue
Continue
Continue
Continue
Continue
Continue
Continue
Continue
Continue
Continue
Continue
Continue
Continue
Continue
Continue
Continue
Continue
Continue
Continue
Continue
Continue
Continue
Continue
Continue
Continue
Continue
Continue
Continue
Continue
Continue
Continue
Continue
Continue
Continue
Continue
Continue
Continue
Continue
Continue
Continue
Continue
Continue
Continue
Continue
Continue
Continue
Continue
Continue
Continue
Continue
Continue
Continue
Continue
Continue
Continue
Continue
Continue
Continue
Continue
Continue
Continue
Continue
Continue
Continue
Continue
Continue
Continue
Continue
Continue
Continue
Continue
Continue
Continue
Continue
Continue
Continue
Continue
Continue
Continue
Continue
Continue
Continue
Continue
Continue
Continue
Continue
Continue
Continue
Continue
Continue
Continue
Continue
Continue
Continue
Continue
Continue
Continue
Continue
Continue
Continue
Continue
Continue
Continue
Continue
Continue
Continue
Continue
Continue
Continue
Continue
Con

Chiudendo quest'ultima, si presenta la consueta finestra finale dei totali. Il meccanismo descritto avviene per trasformazione con stampa di prova, trasformazione definitiva e ristampa. Logicamente, in assenza di errori, nulla di quanto suddetto sarà visualizzato e si raggiunge direttamente la finestra dei totali.

## Stampe

- CONTABILI-BILANCIO DI VERIFICA/BILANCIO SPECIALIZZATO-BILANCIO PERSONALIZZATO: Con questa versione, nella stampa dei tre bilanci sopra elencati, è stato introdotto il nuovo campo "STAMPA BILANCIO PER DATA STATISTICA". Selezionando l'attivazione di tale opzione viene eseguita una sorta di bilancio per competenza (si ricorda che la data statistica si imposta in immissione/revisione primanota tramite il tasto F5 quando si è posizionati sul campo "Data registrazione"). In pratica per effettuare il bilancio viene letto l'intero anno contabile e tutte le operazioni che non hanno alcuna data statistica vengono incluse nel bilancio in base alla data di registrazione, mentre per quelle che hanno una data statistica questa prevale sulla data di registrazione, determinandone così la nuova la competenza (Sol. 55543).Se si seleziona questo tipo di stampa, non è possibile effettuare la simulazione dello scorporo corrispettivi e non è possibile nemmeno eseguire l'inclusione dei ratei/risconti/competenze in quanto entrambe le simulazioni ragionano esclusivamente in termini di data registrazione.
- CONTABILI-BILANCIO-BILANCIO INTERATTIVO: L'implementazione riguarda la possibilità di stampare la scheda contabile oltre che dalla funzione preposta anche dal bilancio interattivo e dalla funzione di visualizzazione/revisione delle schede contabili stesse (Sol. 31196)
- FISCALI CONTABILI-REGISTRI/LIQUIDAZIONE IVA LIQUIDAZIONE PERIODICA IVA: Per le aziende che gestiscono la ventilazione dell'iva, in liquidazione periodica il prospetto di composizione risultava errato in quanto venivano considerati anche i documenti ricevuti contabilizzati nel sezionale classificato come anno precedente (Sol. 55704).
- FISCALI CONTABILI DELEGHE/COMUNIC./INVII TELEM. DELEGA UNIFICATA F24 CONTABILIZZAZIONE DELEGA F24: La contabilizzazione del modello F24 ravveduto (sia da STD che da singola azienda) riportava nel prospetto della liquidazione periodica iva l'importo delle sanzioni invece che l'import del tributo versato (Sol. 55193).
- FISCALI CONTABILI DELEGHE/COMUNIC./INVII TELEM. DELEGA UNIFICATA F24 GENERAZIONE DELEGA F24: In caso di aziende art.36 miste (con attività mensili e trimestrali) in fase di import del debito Iva 6099 in delega F24, l'importo degli interessi veniva raddoppiato (Sol 55727).
- FISCALI CONTABILI DELEGHE/COMUNIC./INVII TELEM. DELEGA UNIFICATA F24 GENERAZIONE ARCHIVIO F24 AG.ENTRATE: E' stato aggiunto il nuovo tasto funzione "Elenco invii letti da file Log". Equivale alla lettura del file presente nella ...\dati\log\F24\_[AAAA].log (dove [AAAA] sta per l'anno), la cui funzione è di registrare le operazioni eseguite con le deleghe di pagamento, ed è a interrogazione annuale (l'anno è stabilito dall'omonimo campo presente in accesso alla selezione parametri generazione archivio F24 Entratel). L'utilizzo di questo report consente di identificare immediatamente le situazioni di invio anomalo, come per esempio errori di connessione internet, mancata risposta di ricezione da parte dell'Agenzia dell'Entrate, invii multipli, ecc... Premendo il tasto apparirà una finestra col dettaglio dei telematici distinto per data/ora, utente, il modello dal quale è avvenuta la creazione del flusso ("C" contabilità, "4" Redditi Persone Fisiche, "5" Redditi Società di Persone, ecc...), la sigla azienda con cui si è operato, il nome del flusso composto da tce+gg+mm+aaaa+progressivo.numero\_intermediario, protocollo presente nel file di LOG, il protocollo presente nel flusso telematico e una ulteriore serie di informazioni aggiuntive utili per risalire al flusso/contribuente.

### Redditi

TABELLE MODELLI REDDITI – ANAGRAFICHE STANDARD – COMUNI ALIQUOTE/IMU: In tabella sono stati codificati i nuovi comuni istituiti nel 2019. Tali comuni sono il risultato della fusione di vari comuni che di conseguenza sono divenuti estinti. I programmi di aggiornamento archivi hanno provveduto ad assegnare il nuovo comune nella gestione terreni/fabbricati, in quanto ai fini IMU/TASI dovrà essere utilizzato il nuovo comune, ma ai fini della stampa del modello deve essere utilizzato il vecchio. Nelle anagrafiche delle dichiarazioni è stata fatta la nuova assegnazione riguardo ai domicili fiscali dei modelli 730 e Redditi PF. A seguire forniamo l'elenco dei nuovi comuni che sono stati rilevati dal sito dell'Istat al 20/02/2019:

| CODICE IRPEF       | PR   | DENOMINAZIONE COMUNE   | FUSIONE DEI COMUNI ORA SOPPRESSI E SE COMUNE MONTANO |
|--------------------|------|------------------------|------------------------------------------------------|
| <b>FUSIONE COM</b> | UNI  | •                      | ·                                                    |
|                    |      |                        | CAVAGLIO SPOCCIA (C367)(S)                           |
| M404               | VB   | VALLE CANNOBINA        | CURSOLO-ORASSO (D225)(S)                             |
|                    |      |                        | FALMENTA (D481)(S)                                   |
|                    |      |                        | ALICE SUPERIORE (A199)(S)                            |
| M405               | то   | VAL DI CHY             | LUGNACCO (E727)(S)                                   |
|                    |      | -                      | PECCO(G396)(S)                                       |
|                    |      |                        | BORGOFRANCO SUL PO (B013)(N)                         |
| M406               | MN   | BORGOCARBONARA         | CARBONARA DI PO (B739)(N)                            |
|                    |      |                        | NAVE SAN BOCCO (E853)(S)                             |
| M407               | ΤN   | TERRE D'ADIGE          | 7 AMBANA (M142)(S)                                   |
|                    |      |                        | BARBERINO VAL D'ELSA (A633)(S)                       |
| M408               | FI   | BARBERINO TAVARNELLE   | TAVARNELLEVAL DIPESA $(1067)(S)$                     |
|                    |      |                        |                                                      |
| M409               | FE   | TRESIGNANA             |                                                      |
|                    |      |                        |                                                      |
| M410               | FE   | RIVA DEL PO            |                                                      |
|                    |      |                        |                                                      |
| M411               | PR   | SORBOLOMEZZANI         | MEZZANI (F174)(N)                                    |
|                    |      |                        | SORBOLO (1845)(N)                                    |
| M412               | со   | SOLBIATE CON CAGNO     | SOLBIATE (1792)(S)                                   |
|                    |      |                        | CAGNO (B359)(S)                                      |
| M413               | PU   | SASSOCORVARO AUDITORE  | AUDITORE (A493)(S)                                   |
|                    | _    |                        | SASSOCORVARO (1459)(S)                               |
| M414               | BI   | OUAREGNA CERRETO       | CERRETO CASTELLO (C526)(S)                           |
|                    |      |                        | QUAREGNA (H103)(S)                                   |
| M415               | то   | VALCHIUSA              | MEUGLIANO (F164)(S)                                  |
|                    |      |                        | TRAUSELLA (L338)(S)                                  |
|                    |      |                        | VICO CANAVESE (L548)(S)                              |
| M416               | NO   | GATTICO-VERUNO         | GATTICO (D937)(S)                                    |
|                    |      |                        | VERUNO (L798)(S)                                     |
|                    |      |                        | MOSSO (M304)(N)                                      |
| M417               | BI   | VALDILANA              | SOPRANA (1835)(S)                                    |
|                    | 01   |                        | TRIVERO (L436)(S)                                    |
|                    |      |                        | VALLE MOSSO (L606)(S)                                |
| M418               | CR   | PIADENA DRIZZONA       | DRIZZONA (D370)(N)                                   |
|                    | •    |                        | PIADENA (G536) (N)                                   |
|                    |      |                        | CANEVINO (B599)(S)                                   |
| M419               | PV   | COLLIVERDI             | RUINO (H637)(S)                                      |
|                    |      |                        | VALVERDE (L659)(S)                                   |
| M420               | ΔI   | LUE CUCCARO MONEERRATO | CUCCAROMONFERRATO (D194)(S)                          |
|                    |      |                        | LU (E712)(S)                                         |
|                    |      |                        | LENTIAI (C562)(S)                                    |
| M421               | BL   | BORGO VALBELLUNA       | MEL(F094)(S)                                         |
|                    |      |                        | TRICHIANA(L422)(S)                                   |
| M422               | тν   | PIEVE DEL GRAPPA       | CRESPANO DEL GRAPPA (D157)(S)                        |
| 101722             |      |                        | PADERNO DEL GRAPPA (G221) (S)                        |
|                    |      |                        | CAMPOLONGO SUL BRENTA(B547)(S)                       |
| M423               | VI   | ναιβρεντα              | CISMON DEL GRAPPA(C734)(S)                           |
| 11123              | •••  | Wiebneit Wie           | SAN NAZARIO(I047)(S)                                 |
|                    |      |                        | VALSTAGNA(L650)(S)                                   |
| M424               | М    | VERMEZZO CON ZELO      | VERMEZZO(L768)(N)                                    |
| 101727             | IVII | VENNEZZO CONZELO       | ZELO SURRIGONE (M160)(N)                             |
| M425               | V۵   | CADREZZATE CON OSMATE  | CADREZZATE(L768)(S)                                  |
| 101723             | VA   |                        | OSMATE (E529)(S)                                     |
| M426               | VI   | COLCERESA              | MASON VICENTINO (F019)(P)                            |
| 101420             | ~ 1  |                        | MOLVENA (F306)(S)                                    |
| M427               | 1/1  |                        | CONCO(C949)(S)                                       |
| 11172/             |      | LUSIANACONCO           | LUSIANA (F762)(S)                                    |

| AGGREGAZIONE COMUNI                                                      |    |                        |                          |  |  |  |  |
|--------------------------------------------------------------------------|----|------------------------|--------------------------|--|--|--|--|
| A119                                                                     | VC | ALAGNAVALSESIA         | RIVA VALDOBBIA (H329)(S) |  |  |  |  |
| H727                                                                     | CN | SALUZZO                | CASTELLAR (C140)(S)      |  |  |  |  |
| 1367                                                                     | CN | SANTO STEFANO BELBO    | CAMO (B489)(S)           |  |  |  |  |
| B285                                                                     | CN | BUSCA                  | VALMALA(L636)(S)         |  |  |  |  |
| L258                                                                     | CR | TORRE DE' PICENARDI    | CA' D'ANDREA (B320)(N)   |  |  |  |  |
| H883                                                                     | MN | SAN GIORGIO BIGARELLO  | BIGARELLO (A866)(N)      |  |  |  |  |
| NUOVE DENOMINAZIONI COMUNI (VECCHIA DENOMINAZIONE → NUOVA DENOMINAZIONE) |    |                        |                          |  |  |  |  |
| H883                                                                     | MN | SAN GIORGIO DI MANTOVA | SAN GIORGIO BIGARELLO    |  |  |  |  |
| M390                                                                     | ΤN | SEN JAN DI FASSA       | SAN GIOVANNI DI FASSA    |  |  |  |  |

- **REDDITI SOCIETA' DI CAPITALI:** Sono stati ampliati a 11 caratteri i campi da RS 01 a RS 25, RS113 colonna 5, RS130, da RS131 a RS142 presenti nella sezione prospetto del capitale e delle riserve (Sol.55742).
- REDDITI PERSONE FISICHE: In presenza di dati all'interno della gestione del Fondo Svalutazione Crediti del menu Annuali, il programma in fase di import dei dati contabili all'interno del dichiarativo, non compilava la sezione Valore fiscale del Prospetto dei Crediti (quadro RS); bisognava intervenire manualmente riportandosi i dati all'interno del prospetto (A. 53943).
- CERTIFICAZIONE UNICA-STAMPA MODELLO: Eseguendo una STAMPA SINTETICA di una CU lavoro dipendente veniva rilasciato l'errore di variabile: "EGVF('LD\_FTFR'): Non esiste la variabile" (Sol. 55666)
- MODELLO 730 MODELLO 730-3: In caso di dichiarazione integrativa, nel prospetto di liquidazione imposte gli acconti devono essere riportati come da dichiarazione originale. Per quanto riguarda l'acconto dell'addizionale comunale (rigo 97 dichiarante, rigo 117 coniuge), il programma rideterminava l'importo invece di riportarlo come da dichiarazione originale (Sol. 54204).
- GENERAZIONE DELEGA F24: In caso di dilazionato pagamento del Saldo+Primo acconto redditi, è stato
  modificato il riporto dei tributi IRAP in presenza di compensazione. Ora i debiti vengono prima compensati e
  sulla parte che residua dalla compensazione, avviene il calcolo della maggiorazione dello 0,40%. Fino allo
  scorso anno erano trattati come i tributi INPS, cioè prima venivano maggiorati e successivamente
  compensati (Sol. 53407).
- Qualora la pratica sia collegata ad un'azienda e nel relativo modello IVA11 sia impostato il parametro "Versamento in del.F24 pratica redditi", in fase di generazione del prospetto Saldo+Primo acconto viene incluso anche il debito IVA11. Al pari dei tributi redditi, anche quello IVA11 può essere rateizzato e ulteriormente posticipato.
- Si precisa che nella dichiarazione redditi non è consentito generare una delega separata per il versamento IVA; in questo caso optare per il versamento con le deleghe contabili, impostando in dichiarazione IVA il parametro "Scadenza versamento IVA" con i valori U o L e rieseguendo la funzione memorizza credito/debito IVA per aggiornare il prospetto liquidazione.

## Servizi

- TRASFERIMENTO ARCHIVI CARICAMENTO MOVIMENTI PAGHE: E' stata implementata l'associazione automatica del raggruppamento 80 e 81 per le nuove causali paghe "Trasferte dipendenti" "Trasferte collaboratori".(Sol.55593)
- CONFIGURAZIONI STAMPANTI: L'accesso alle Impostazioni Dispositivo di una stampante Mail oppure l'invio stesso poteva generare il seguente messaggio di errore: "Errore Interno Finestra MD\_STIMPOSTAMAIL Posizione video verticale (riga 17) superiore al massimo consentito (riga 16) Riferimenti [mx23.exe erdoc] pxlib4.c linea 799 (versione 67.1c) - setzm\_ext\_ext II messaggio andava ignorato proseguendo con "Continua comunque" (Sol. 55805).
- CONFIGURAZIONI AMMINISTRAZIONE UTENTI: Se nelle Altre operazioni della configurazione utente gestisco la NOMDMAR (Modifica archivio articoli a 'No') accedendo all'anagrafica articolo con tale utente, il pulsante Dati aggiuntivi risulta disabilitato ma, posizionato con il cursore sui campi Note, se premo il pulsante VID, accedevo comunque alla videate senza possibilità di conferma delle stesse. Con questa correzione, l'utente che ha attiva la NOMDMAR non può accedere né ai Dati aggiuntivi né alle Videate (Sol. 50040).
- MODULISTICA DOCUMENTI: In fase di variazione ai formati di modulistica tradizionale, se si esce e si entra più volte nei formati, senza uscire da modulistica documenti, la procedura segnalava l'errore: superato limite attivazioni controllo variazioni monitor. (Sol.55761)
- VARIAZIONI PARAMETRI AZIENDALI: In fase di conferma della variazione parametri aziendali dal menù dei 'Servizi', in alcuni casi, veniva visualizzato l'errore non correggibile impossibile aprire il file prn0.sig (Sol. 55915).

- PERSONALIZZAZIONI CARICA SALDI DA FILE ESTERNI FORMATO CSV: Nella funzione di servizio per l'importazione in Primanota dei saldi di bilancio di contabilità esterne da file in formato CSV, sono state effettuate le seguenti implementazioni:
  - Gestione importo suddiviso su colonne diverse in modo distinto per sezione (nuova opzione Saldo suddiviso Passivo, Attivo, Costo, Ricavo (4 colonne) nel parametro di importazione Tipo importo) (Sol. 55672)
  - Nuove opzioni per variazioni in blocco sulle righe importate dal file CSV come ad esempio la possibilità di escludere/includere una riga e abbinare un conto Passepartout in funzione della descrizione conto esterno o della sezione di bilancio, ecc. (Sol. 55673)
  - Gestione codice conto esterno suddiviso su più colonne, ad esempio in gruppo, mastro e sottoconto (nuovo parametro di importazione Numero di colonne per codice conto esterno (Sol. 55857)
  - Export/import del modulo di caricamento; attraverso questa nuova opzione è possibile esportare un modulo di caricamento salvato e importarlo su un'altra installazione Passcom (Sol. 55670).

### Fattura Self

- Implementata gestione allegati fattura Xml anche nel caso in cui nel NomeAttachment siano presenti caratteri non ammessi da Windows \ / : \* ? ' < > | (Sol.55763)
- Revisionando un documento da Fattura Self nel quale era presente la cassa previdenza o la gestione separata inps, se erano presenti prestazioni in esenzione, era possibile che il documento visionato non riportasse i totali e l'esenzione iva mentre il file xml generato risultava comunque corretto (Sol. 55862).
- In Fattura Self il pulsante elimina risultava attivo su tutti i documenti xml revisionabili, anche su quelli non eliminabili come i file scartati e/o rifiutati (Sol. 55878).

#### Mobiledesk

E' ora possibile accedere ai dispositivi multimediali presenti sul particolare device mobile (es. fotocamera, galleria, etc.). In particolare, con Fattura Self, è ora possibile sui sistemi Android gestire gli allegati oltre che in visualizzazione anche in upload come avviene sugli altri tipi di client.

### ADP BILANCIO & BUDGET

- BILANCIO RSM PROSPETTI CONTABILI GESTIONE: Nella gestione dei bilanci delle società della REPUBBLICA DI SAN MARINO è stata abilitata la funzione per la conversione del tipo di bilancio (da Ordinario ad Abbreviato o viceversa) relativamente ai nuovi schemi introdotti dalla tassonomia XBRL; la conversione si basa sulle associazioni dei conti salvate sul modulo ADP e pertanto può essere applicata anche in assenza dei nuovi codici RSM in Anagrafica conto.
- Per la conversione del tipo di bilancio da Ordinario XBRL ad Abbreviato XBRL è necessario procedere come segue:
- Dal menu Bilancio RSM Prospetti contabili Associazione conti selezionare anno 2017 e lo schema patrimoniale della tipologia di bilancio di destinazione, cioè Bilancio RSM XBRL: Stato patrimoniale (Abbreviato), e cliccare sulla funzione Associa da altro tipo. Una volta terminata la conversione delle associazioni verificare che tutti i conti movimentati siano stati correttamente associati tramite la funzione Evidenzia conti movimentati.
- Ripetere la procedura indicata nel punto precedente anche per lo schema economico di destinazione, cioè Bilancio RSM XBRL: Conto Economico (Abbreviato).
- Qualora il bilancio dell'esercizio 2018 non sia stato ancora elaborato è possibile copiare le associazioni convertite sul nuovo tipo di bilancio per l'anno precedente 2017; in questo caso occorre selezionare l'anno 2018, cliccare sulla funzione Associa conti da anno precedente scegliendo XBRL al successivo messaggio.
- Accedere al menu Bilancio RSM Prospetti contabili Gestione, selezionare l'anagrafica del bilancio di origine elaborato per il 2017, ossia quello Ordinario, e cliccare sulla funzione Converti bilancio; al termine della conversione verificare la quadratura del bilancio convertito allo schema Abbreviato tramite apposita funzione. NOTA BENE: la conversione da Abbreviato ad Ordinario segue la stessa procedura sopra indicata ma in questo caso, sviluppandosi da uno schema sintetico ad uno dettagliato, non viene garantita la correttezza di tutte le associazioni convertite. Il criterio applicato è infatti quello delle voci di bilancio movimentate con maggior ricorrenza come riportato nella tabella seguente.

Relativamente ai conti per i quali è stata assegnata un'associazione non pertinente è pertanto necessario un intervento manuale del redattore di bilancio per la modifica manuale delle associazioni dal menu Bilancio RSM – Prospetti contabili – Associazione conti. (Sol. 55636).

| CODICE SCHEMA<br>ABBREVIATO<br>di origine | DESCRIZIONE<br>SCHEMA<br>ABBREVIATO<br>di origine                                        | CODICE<br>SCHEMA<br>ORDINARIO<br>di destinazione | DESCRIZIONE SCHEMA<br>ORDINARIO<br>di destinazione                                                             |
|-------------------------------------------|------------------------------------------------------------------------------------------|--------------------------------------------------|----------------------------------------------------------------------------------------------------|
| STATO<br>PATRIMONIALE<br>ATTIVO           |                                                                                          |                                                  |                                                                                                    |
| @BI1                                      | Immobilizzazioni<br>immateriali - Valore<br>lordo                                        | @BI1a                                            | Immobilizzazioni immateriali -<br>costi di impianto e di ampliamento<br>- Valore lordo                         |
| @BI2                                      | Immobilizzazioni<br>immateriali -<br>Ammortamenti (fondo<br>ammortamento)                | @Bl1b                                            | Immobilizzazioni immateriali -<br>costi di impianto e di ampliamento<br>- Ammortamenti (fondo<br>ammortamento) |
| @BI3                                      | Immobilizzazioni<br>immateriali -<br>Svalutazioni                                        | @Bl1c                                            | Immobilizzazioni immateriali -<br>costi di impianto e di ampliamento<br>- Svalutazioni                         |
| @BII1                                     | Immobilizzazioni<br>materiali - Valore lordo                                             | @BII1a                                           | Immobilizzazioni materiali - terreni<br>e fabbricati - Valore lordo                                            |
| @BII2                                     | Immobilizzazioni<br>materiali -<br>Ammortamenti (fondo<br>ammortamento)                  | @Bll1b                                           | Immobilizzazioni materiali - terreni<br>e fabbricati - Ammortamenti<br>(fondo ammortamento)                    |
| @BII3                                     | Immobilizzazioni<br>materiali - Svalutazioni                                             | @BII1c                                           | Immobilizzazioni materiali - terreni<br>e fabbricati - Svalutazioni                                            |
| @BIII1a                                   | Immobilizzazioni<br>finanziarie - Crediti -<br>esigibili entro l'esercizio<br>successivo | @BIII2d1                                         | Immobilizzazioni finanziarie -<br>Crediti - verso altri - esigibili entro<br>l'esercizio successivo            |
| @BIII1b                                   | Immobilizzazioni<br>finanziarie - Crediti -<br>esigibili oltre l'esercizio<br>successivo | @BIII2d2                                         | Immobilizzazioni finanziarie -<br>Crediti - verso altri - esigibili oltre<br>l'esercizio successivo            |
| @BIII2                                    | Altre immobilizzazioni finanziarie                                                       | BIII3                                            | Immobilizzazioni finanziarie - altri<br>titoli                                                                 |
| CI                                        | Rimanenze                                                                                | CI1                                              | Rimanenze - materie prime,<br>sussidiarie e di consumo                                                         |
| @Clla                                     | Crediti - esigibili entro<br>l'esercizio successivo                                      | @CII1a                                           | Crediti - verso clienti - esigibili<br>entro l'esercizio successivo                                            |
| @CIIb                                     | Crediti - esigibili oltre<br>l'esercizio successivo                                      | @Cll1b                                           | Crediti - verso clienti - esigibili<br>oltre l'esercizio successivo                                            |
| CIII                                      | Attività finanziarie che<br>non costituiscono<br>immobilizzazioni                        | CIII4                                            | Attività finanziarie che non<br>costituiscono immobilizzazioni -<br>altre partecipazioni                       |
| CIV                                       | Disponibilità liquide                                                                    | CIV1                                             | Disponibilità liquide - depositi<br>bancari e postali                                                          |
| D                                         | Ratei e risconti                                                                         | @DI                                              | Ratei e risconti attivi                                                                                        |
| STATO                                     |                                                                                          |                                                  |                                                                                                    |

| PATRIMONIALE<br>PASSIVO |                                                              |        |                                                                                                    |
|-------------------------|--------------------------------------------------------------|--------|----------------------------------------------------------------------------------------------------|
| В                       | Fondi per rischi ed oneri                                    | B2     | Fondi per rischi ed oneri - altri                                                                            |
| @D1                     | Debiti - esigibili entro<br>l'esercizio successivo           | @D7a   | Debiti - debiti verso fornitori -<br>esigibili entro l'esercizio<br>successivo                               |
| @D2                     | Debiti - esigibili oltre<br>l'esercizio successivo           | @D7b   | Debiti - debiti verso fornitori -<br>esigibili oltre l'esercizio<br>successivo                               |
| E                       | Ratei e risconti                                             | @EI    | Ratei e risconti passivi                                                                                     |
| CONTO<br>ECONOMICO      |                                                              |        |                                                                                                    |
| B9                      | Costi della produzione:<br>per il personale                  | B9a    | Costi della produzione: per il<br>personale - salari e stipendi                                              |
| B10                     | Costi della produzione:<br>ammortamenti e<br>svalutazioni    | B10b   | Costi della produzione:<br>ammortamenti e svalutazioni -<br>ammortamento delle<br>immobilizzazioni materiali |
| C16                     | Proventi e oneri<br>finanziari: altri proventi<br>finanziari | @C16d4 | Proventi e oneri finanziari: altri<br>proventi finanziari - proventi<br>diversi dai precedenti - altri       |
| D18                     | Rettifiche di valore di attività finanziarie: rivalutazioni  | D18a   | Rettifiche di valore di attività<br>finanziarie: rivalutazioni - di<br>partecipazioni                        |
| D19                     | Rettifiche di valore di attività finanziarie: svalutazioni   | D19a   | Rettifiche di valore di attività<br>finanziarie: svalutazioni - di<br>partecipazioni                         |

- BILANCIO UE NOTA INTEGRATIVA MODELLI: Nella gestione delle varianti personalizzate dei modelli standard per la redazione della Nota integrativa o Info in calce in formato XBRL è ora possibile disattivare i nodi del modello (Capitoli, Paragrafi o sotto paragrafi) che non si desiderano gestire in Nota integrativa. In questo modo, in fase di creazione della Nota integrativa a partire dalla variante personalizzata, vengono automaticamente disattivati tutti i nodi del modello definiti all'interno della variante. La disattivazione dei nodi nella variante personalizzata del modello si effettua con le stesse modalità della gestione delle singole Note integrative, cioè operando dall'indice del modello tramite tasto destro del mouse. Si ricorda che la disattivazione può essere fatta sui diversi livelli dello schema ad albero del modello; ad esempio se si opera sul primo livello (cioè sui Capitoli) la disattivazione si propaga anche ai livelli inferiori, cioè al secondo livello (Paragrafi) e al terzo livello (sotto paragrafi). (Sol. 52572).
- BILANCIO UE NOTA INTEGRATIVA GESTIONE: Nella generazione del file xbrl non venivano incluse le aree geografiche inserite nella tabella Dettagli sui debiti suddivisi per area geografica. L'anomalia si manifestava con un warning WC di validazione nei calcoli relativo al Totale debiti in fase di validazione dell'istanza xbrl e con un'errata visualizzazione della tabella senza le aree geografiche (Sol. 55778).
- Se si inseriva una tabella utente personalizzata di tipo Dettaglio conti, nell'Anteprima della Nota integrativa e nel file xbrl si verificava una duplicazione delle righe di dettaglio dei conti movimentati a bilancio. (Sol. 55837).
- Nella gestione Tabelle della Nota integrativa XBRL non operavano correttamente le funzioni di servizio Dettaglio formula e Modifica formule nel caso di tabelle a riga variabile (quelle con i pulsanti Riga + e Riga -). (Sol. 55856).
- BILANCIO (elaborazione automatica S.P. e C.E.): Nelle società della REPUBBLICA DI SAN MARINO (Provincia = RSM), nella videata con i parametri di avvio del BILANCIO RSM AUTOMATICO del menu Azienda - ADP - Bilancio e Budget - Bilancio e Budget - Bilancio (elaborazione automatica S.P. e C.E.) non veniva proposto il tipo bilancio (Ordinario o Abbreviato) impostato nei Dati aziendali -DATI BILANCIO dell'Anagrafica azienda (Pag. 1 di 4). (Sol. 55774).

## Mexal-DB

- Con l'aggiornamento alla versione 9.50 di MexalDB vengono aggiunte nelle seguenti tabelle le seguenti colonne:
  - Nella tabella PICO vengono aggiunte le colonne NAL\_RDA\_ALQ, NGB\_RDA\_QIMPO, CDS\_RDA\_CAUPG relative alle ritenute d'acconto nelle condizioni dei clienti;
  - CSG IVA INPS2, NGB IVA INPS2, Nella tabella MMA M vengono aggiunte le colonne NCB PERC INPS2, IFL\_SPBANRDA, IFL\_STUDASS, NAL\_RDA\_ALQ, NGB RDA QIMPO, CDS\_TPCAINPS, NCB PERC CAPRO2, NCB PERC\_CAPRO3, CDS RDA CAUPG, NCB QUOTA CAPRO1, NCB\_QUOTA\_CAPRO2, NCB\_QUOTA\_CAPRO3, CDS TPCAPRO, CDS TPCAPRO2, CDS TPCAPRO3 relative alla gestione cassa previdenza (si rimanda alla documentazione ElencoColonneMexalDB per i dettagli);
  - Nelle tabelle MMA\_D, ORDC\_D, PREV\_D, ORDF\_D, MATR\_D vengono aggiunte le colonne IFL\_INPS ed IFL\_CAPRO, per la gestione cassa previdenza legata all'articolo.
- Le colonne vengono aggiunte tramite UPDATE/ALTER TABLE quindi senza necessità di ricostruzione, l'operazione dovrebbe richiedere non più di qualche minuto.

## Passbuilder

- SPRIX: Grazie a miglioramenti strutturali del canale di comunicazione, sono modificati i parametri che regolano i socket timeout di lettura e scrittura http: il default non è più di tempo "indefinito", ma bensì è di 15 minuti (900 secondi), ovvero, un tempo comunque sufficientemente lungo, considerando che l'attesa del programma è sempre "sincrona". In aggiunta alla modifica del tempo di attesa, i nomi dei parametri sono uniformati alla terminologia smtp, pertanto:
  - il parametro TimeoutSocketGetInternetLettura = <secondi> (con default 0, ovvero attesa indefinita) viene sostituito da TimeoutLetturaGetInternet = <secondi> (con default 900, cioè 15 minuti);
  - il parametro TimeoutSocketGetInternetScrittura = <secondi> (con default 0, ovvero attesa indefinita) viene sostituito da TimeoutLetturaGetInternet = <secondi> (con default 900, cioè 15 minuti);

Si ricorda che i suddetti parametri agiscono sempre a livello globale, quindi valgono sia per tutti gli SPRIX che anche per tutto ciò che sfrutta la medesima funzione di libreria GetInternet.

- Aggiornamento tabelle dizionario per archivi pagamenti e parcellazione: "ct", "cp", "rt", "df"
- Implementata la funzione per decodificare i file firmati p7m (CAdES, acronimo di Cryptographic Message Syntax Advanced Electronic). La funzione estrae ("sbusta") i dati contenuti in file firmato con estensione ".p7m" eliminando tutte le informazioni aggiunte dal processo di firma; se il file di input è codificato Base64, questa funzione esegue la decodifica Base64 prima della decodifica p7m). Parametri: < FileInput\_p7m > : Percorso + nome di file contenente un dato a cui è stata apposta una firma digitale CAdES;< FileOutput > :Percorso + nome di un file in cui verrà scritto il dato ripulito dai dati di firma.
- La funzione restituisce un valore numerico in base all'esito dell'estrazione e la variabile \_ERRP7M\$ contiene la descrizione dell'eventuale errore, altrimenti è vuota: ritorna valore 0 (zero) se l'operazione è terminata correttamente, altrimenti un valore diverso da 0 (zero). Es: RET=DECODP7M ("]fattura.p7m", "]fattura.xml") : IF RET <> 0 THEN VIMSG 4, \_ERRP7M\$.
- Se ad un documento di magazzino, parcellazione o bolle di lavorazione che ha allegato la sua stampa veniva associato tramite PUTASSOCDV un nuovo allegato, quello iniziale perdeva i riferimenti al cliente. Ciò si ripercuoteva negativamente anche sul collegamento al cruscotto nella fatturazione elettronica, ovvero, il documento veniva 'eliminato' logicamente dal cruscotto per la trasmissione allo SDI. (Sol. 55810).
- Introdotte le nuove variabili di struttura \_MM e \_PC e le corrispondenti variabili di dizionario per la gestione di Rda, Casse previdenza e gestione separata INPS nel documento. Per i dettagli e l'elenco esaustivo delle nuove variabili si rimanda al manuale Sprix/Collage. N.B. La modifica di documenti di magazzino da Sprix (tramite GETMM, valorizzazione delle nuove variabili \_MM e successiva PUTMM) segue le logiche di funzionamento esposte per la funzione di emissione / revisione documenti da menù del gestionale, per cui la modifica di documenti emessi con versioni precedenti, pur valorizzandone i nuovi campi, non effettua il ricalcolo del totale documento.
- Se si utilizzava l'istruzione PUTPC su piani dei conti battezzati si poteva erroneamente verificare in alcune situazioni il seguente errore: '[Master/Azienda] non ammessa su tipi conto diversi da C/F/B" (Sol. 55820).

- MYDB: In un'anagrafica MyDB estensione degli articoli, se si preme F2 sul campo per visualizzare i record di una tabella collegata e poi si esce dall'elenco con ESC, il campo si azzerava anche del valore precedentemente inserito (Sol. 55645).
- Se viene creato un archivio MyDB mettendo un '-' come primo carattere del titolo la visualizzazione sulla finestra non avveniva correttamente. I primi due campi non erano visibili, come se fossero fuori dalla finestra e il cursore di input era posizionato sulla barra del titolo.